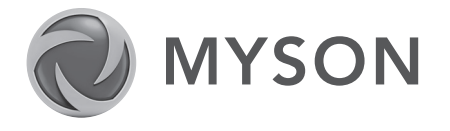

# iVECTOR HEATER/COOLER 2 AND 4-PIPE MODELS. INSTALLATION, OPERATING, MAINTENANCE & AFTER

۲

# SALES MANUAL

JANUARY 2013, ISSUE 1

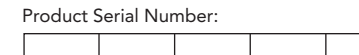

Please leave this manual with the end user. Part Number: 1371060

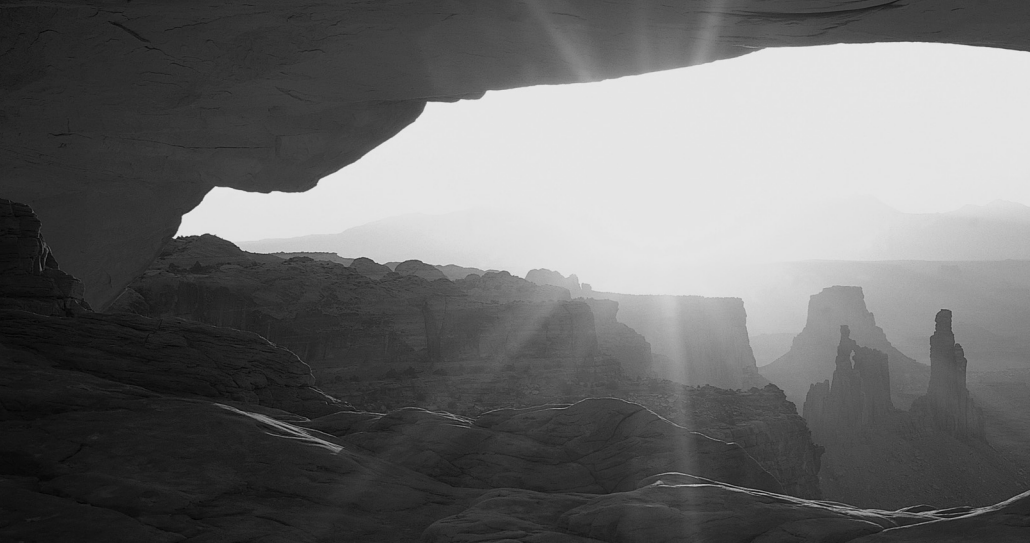

heatingthroughinnovation.

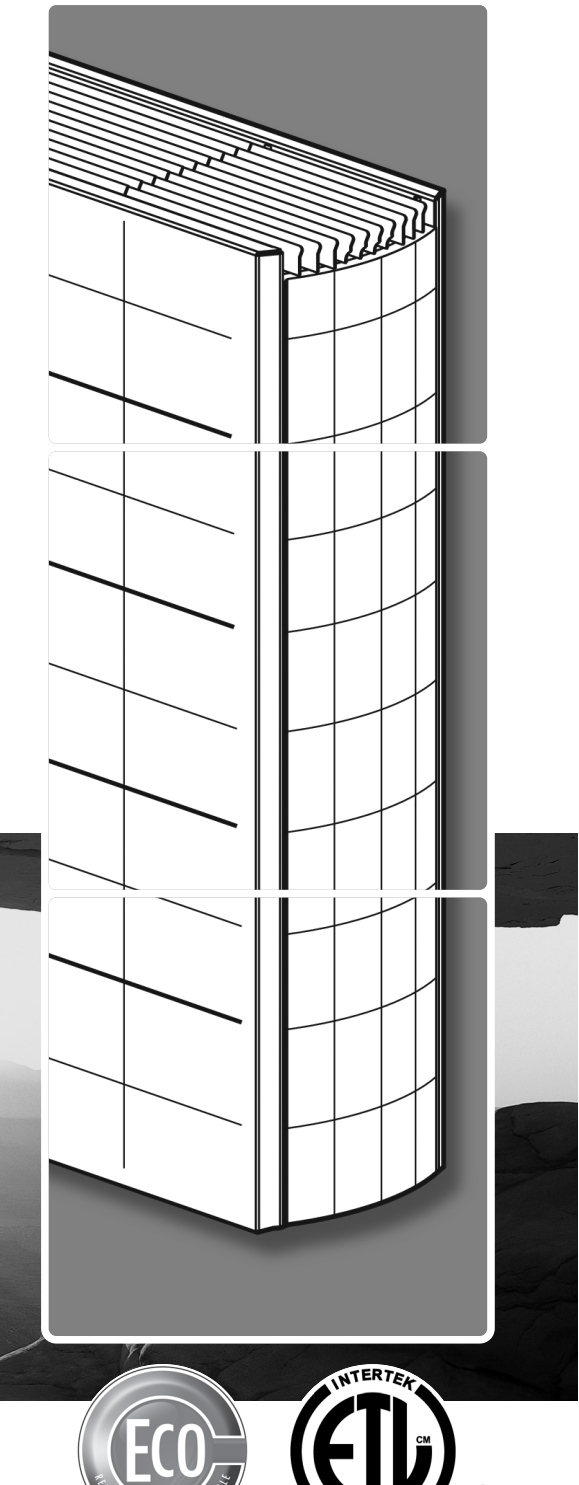

# Contents

۲

| 1.0  | Introduction                                    | 03 |  |  |  |  |
|------|-------------------------------------------------|----|--|--|--|--|
| 2.0  | Warnings & Safety Measures                      | 03 |  |  |  |  |
| 3.0  | Heating System Design                           | 03 |  |  |  |  |
| 4.0  | Unit Selection/Sizing                           | 04 |  |  |  |  |
| 5.0  | Location                                        | 04 |  |  |  |  |
| 6.0  | Preparation                                     | 05 |  |  |  |  |
| 7.0  | Fixing                                          | 06 |  |  |  |  |
| 8.0  | Water Connection                                | 07 |  |  |  |  |
| 9.0  | Electrical Connection                           |    |  |  |  |  |
| 10.0 | Commissioning Procedure                         |    |  |  |  |  |
| 11.0 | Technical Data                                  |    |  |  |  |  |
| 12.0 | Control System Set-up and Operating Instruction |    |  |  |  |  |
|      | 12.1 Unit Operation                             | 17 |  |  |  |  |
|      | 12.2 Operating Modes                            | 19 |  |  |  |  |
|      | 12.3 Installer's Set-up Parameters              | 20 |  |  |  |  |
|      | 12.4 Building Management System Input Set-up    | 20 |  |  |  |  |
|      | 12.5 Program Mode                               | 21 |  |  |  |  |
| 13.0 | Troubleshooting                                 | 22 |  |  |  |  |
| 14.0 | Maintenance                                     | 23 |  |  |  |  |
| 15.0 | Spare Parts 23                                  |    |  |  |  |  |

۲

 $- \textcircled{\bullet} -$ 

#### 1.0 Introduction

This heater/cooler fan convector is designed for use on central heating systems or heating and cooling systems in homes and commercial environments. Models are available with 2 and 4-pipe connections.

The control system provides thermostatic room temperature and fan speed control, and allows operation on a stand alone basis, or by integration into building management systems. The unit is fitted with a washable air filter that can be easily removed for cleaning.

A range of accessories are available for this product including control valves and condensate pumps for cooling installations.

This manual should be read carefully prior to installation and retained for future reference.

## 2.0 Warnings & Safety Measures

This unit MUST NOT be installed in a bathroom or other high humidity area.

This appliance must be grounded.

DO NOT cover or obstruct the air inlet or outlet grille.

Disconnect from the power supply before carrying out any maintenance work.

- Please carefully follow the instructions and guidelines contained in this manual during installation. Always perform each step in sequence.
- Inspect this product for concealed shipping damage prior to installation. If items are damaged or missing please contact your supplier.
- This fan convector must be installed by qualified tradespeople.
- Do not install this fan convector in areas where excessive dust exists.
- The manufacturer accepts no liability for damage or injury caused by failure to adhere strictly to the safety precautions and instructions contained in this manual, or by negligence during the installation of the product and any accessories described in this manual.
- For the correct installation of this unit it is essential that fixing is carried out in such a way that it is suitable for intended use and predictable misuse. A number of elements need to be taken into consideration including the fixing method used to secure it to the wall, the type and condition of the wall itself, and any additional potential forces or weights that may happen to be applied to the unit, prior to finalising installation.
- Please leave this manual with the end user.

## 3.0 Heating System Design

This fan convector can be fitted on a series loop with mono-flo or venturi tees, on a two pipe system, or on a stand alone zone.

This heater/cooler fan convector is designed for wall mounted installation.

For optimum fan convector performance the system must be capable of providing sufficient flow of water through the heat exchanger at the correct temperature. This means that:

- 1. Pipework should be designed and installed to guarantee sufficient water flow through the unit. Refer to section 3 on page 4 for recommended pipe sizes.
- 2. This unit is not suitable for series loop pipe systems.
- **3.** Optimum performance will require effective balancing of the whole system. Each emitter on the circuit should be checked and valves adjusted so that the required water flow rate through each unit is achieved.
- 4. Where the unit is fitted on to a system with other emitters a separate circuit for the fan convector should be considered in order to provide sufficient flow through the unit.
- The system water must be above 90°F for heating mode and below 59°F in cooling mode.
- This unit must not be used to replace a radiator in an existing heating system unless an adequate flow of water through the unit can be guaranteed.

1.0

#### 3.0 Heating System Design (continued...)

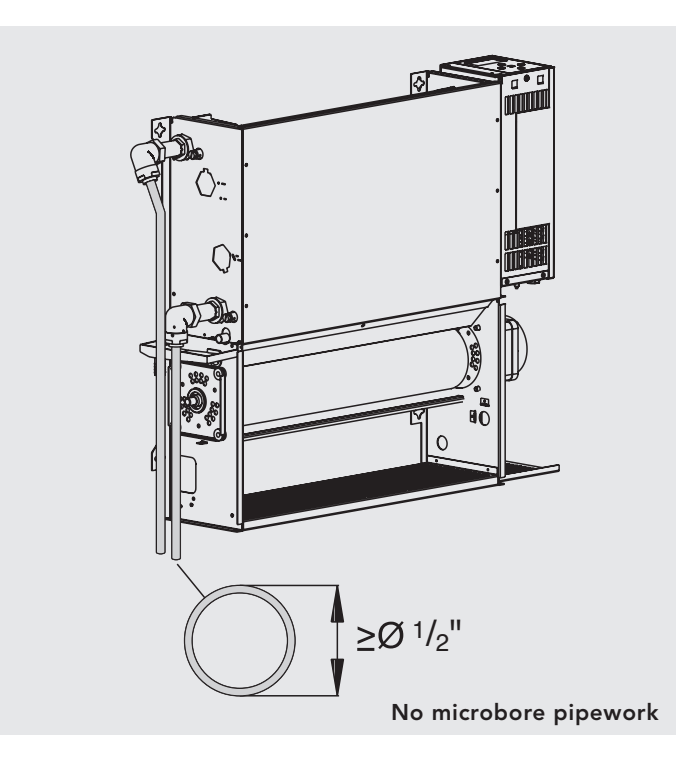

**Note:** Pressure independent balancing and control valve kits are available for this product as an accessory. The valve kits can simplify system design by eliminating the possible need for larger balancing valves elsewhere in the system, and will maintain the flow in the unit to the required levels. See accessories section for more details.

NB: Pipes should be sized using flow rate and pressure losses.

## 4.0 Unit Selection/Sizing

Heating output performance data is given in the technical data section of this manual (see page 15). Outputs are shown for the three fan speeds, however, it is important to size the unit to match the calculated heat loss requirements of the room with the unit operating on the **normal fan speed**. The higher fan speeds are used in Comfort mode when the room temperature is significantly lower than the preset temperature.

**Note:** It is also possible to electronically remove the highest fan speed from the functionality of this unit via the control system (see page 20). This may be advantageous on low temperature systems to prevent cool air being blown into the room on the highest setting.

When establishing the temperature difference, i.e. entering water to room temperature difference, allowance should be made for the temperature drop in the system. It is the water temperature at the unit that dictates the output.

## 5.0 Location

This unit may be fitted to any convenient wall at a height from the floor level that suits the application, providing an unimpeded flow of air into the area to be heated/cooled.

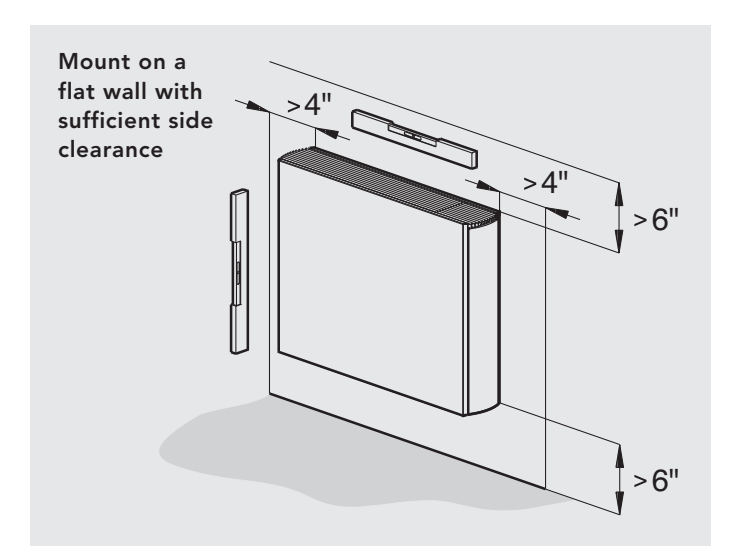

For cooling applications, the need for disposal of condensate may influence the position of the unit.

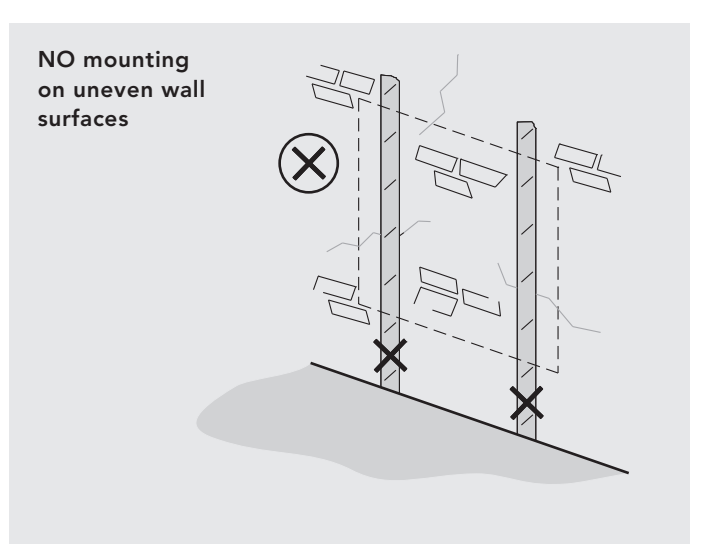

# 6.0 Preparation

Before proceeding with the installation, remove the carton lid, unpack the contents carefully and check against the checklist below:

- 1. Heater/Cooler unit (chassis)
- 2. Outer Casing
- 3. Warranty Card
- 4. Instruction Manual
- 5. Fixing kit

Check contents for concealed shipping damage.

## Tools required:

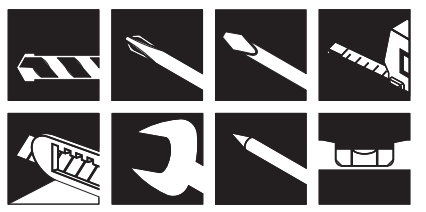

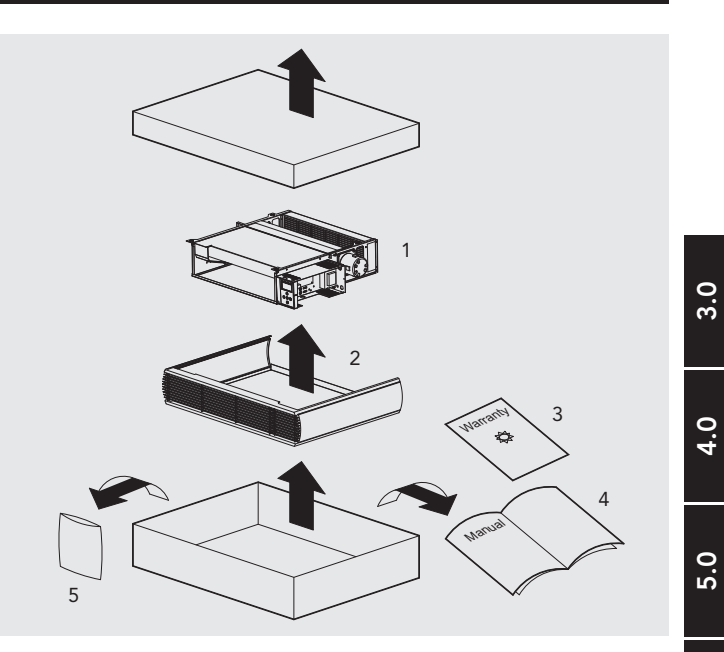

6.0

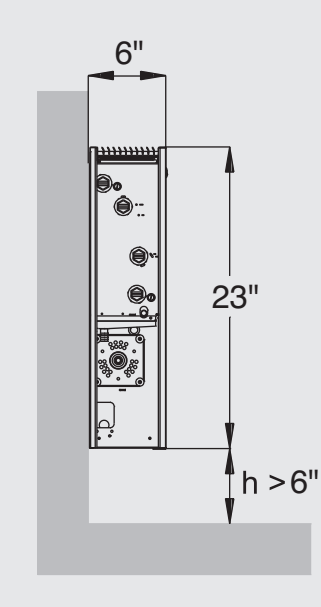

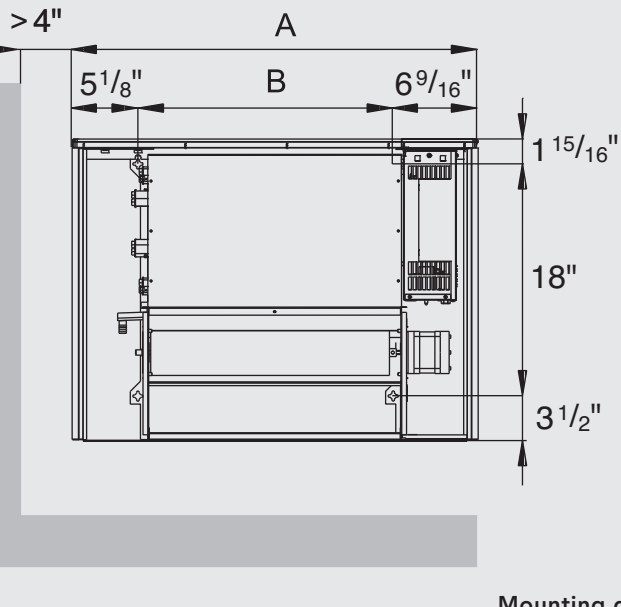

Mounting dimensions

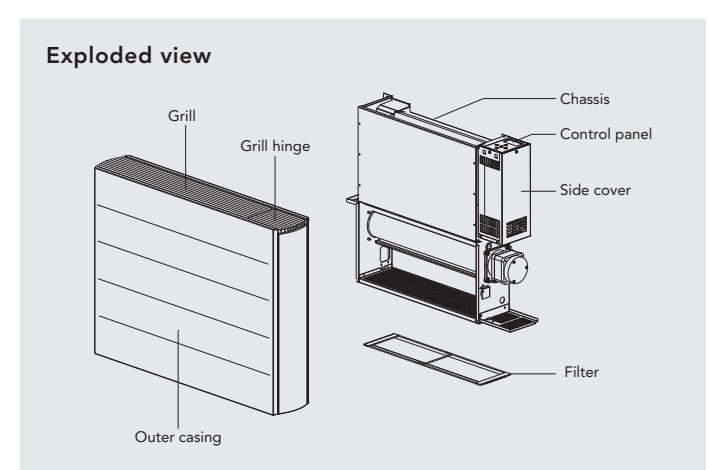

| Madal    | Dimensions (inches) |                             |  |  |  |  |
|----------|---------------------|-----------------------------|--|--|--|--|
| Woder    | А                   | В                           |  |  |  |  |
| iV60x080 | 31 <sup>1</sup> /2  | <b>19</b> <sup>13</sup> /16 |  |  |  |  |
| iV60x100 | 39 <sup>3</sup> /8  | <b>27</b> <sup>11</sup> /16 |  |  |  |  |
| iV60x120 | 47 <sup>1</sup> /4  | 35 <sup>9</sup> /16         |  |  |  |  |
| iV60x140 | 55 <sup>1</sup> /8  | 43 <sup>7</sup> /16         |  |  |  |  |
| iV60x160 | 63                  | 51 <sup>5</sup> /16         |  |  |  |  |
|          |                     |                             |  |  |  |  |

# 7.0 Fixing

۲

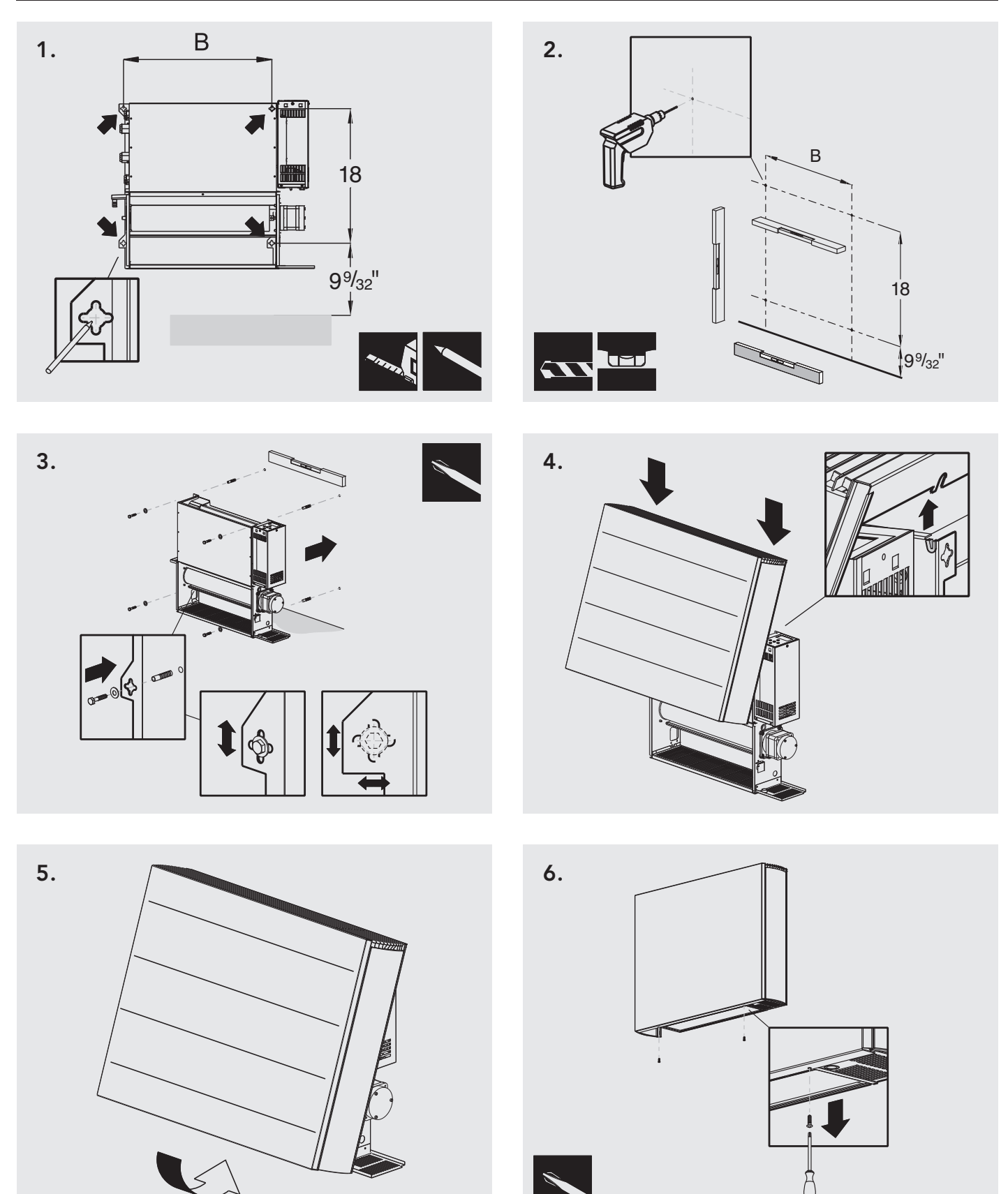

۲

NOTE: Do not replace outer cover until connection to system and connection to electrical supply has been completed.

->

#### 8.0 Water Connection

Connect the unit to the supply and return pipes. Pipework can be routed from the floor or through the wall at the back of the unit. (See options below). Connections are 3/4"bsp.

Connection directly onto the heat exchanger should be made using straight connectors so that the pipework can more easily be routed inside the unit.

For heating only applications the condensate collector mounted on the chassis below the heat exchanger connections is not needed and can be removed by unscrewing the two bracket fixing screws. Removal of this component will aid pipework fitting when the pipes are routed up from the floor.

For applications involving cooling, the pipework must be routed to avoid the condensate collector. Connection to the heat exchanger should be made using straight connectors so that the pipework can more easily be routed past the condensate collector.

Before making the pipework connections refer to section 3.0 for advice on System Design.

#### **Pipe Routing Options**

#### 2-pipe connection

(The same options are possible for 4-pipe connection)

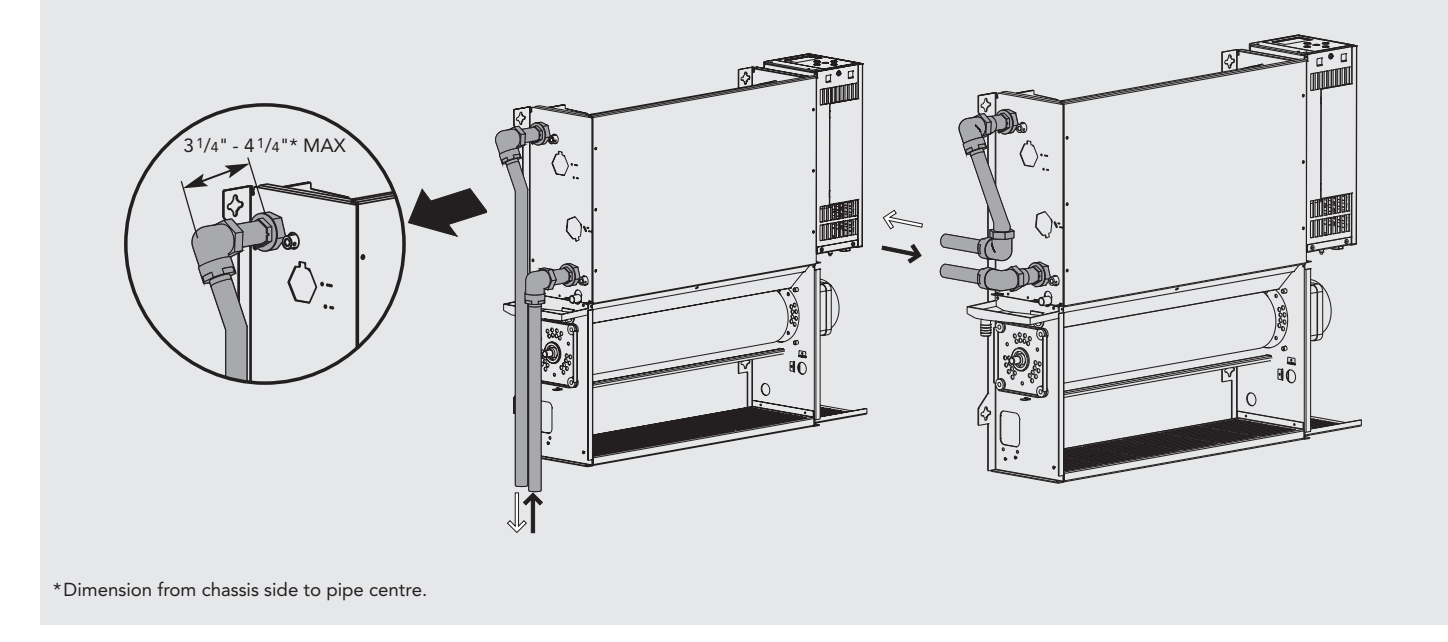

**Note 1:** The supply pipe should be connected to the bottom connection of the heat exchanger.

**Note 2:** Isolating valves are not supplied with this unit, but should be fitted in case of future service requirements. The type and size of valves and their location should be suitable for the application. Valves should be selected in accordance with system temperature and pressure requirements whilst taking into account pressure drop characteristics.

**Note 3:** External pipework carrying chilled water must be insulated. Use a suitable sealant as necessary to ensure that condensate does not spill or leak. Once connection to the system flow and return pipes is made, any exposed internal pipework and isolating valves must also be insulated.

8.0

## 8.0 Water Connection (continued...)

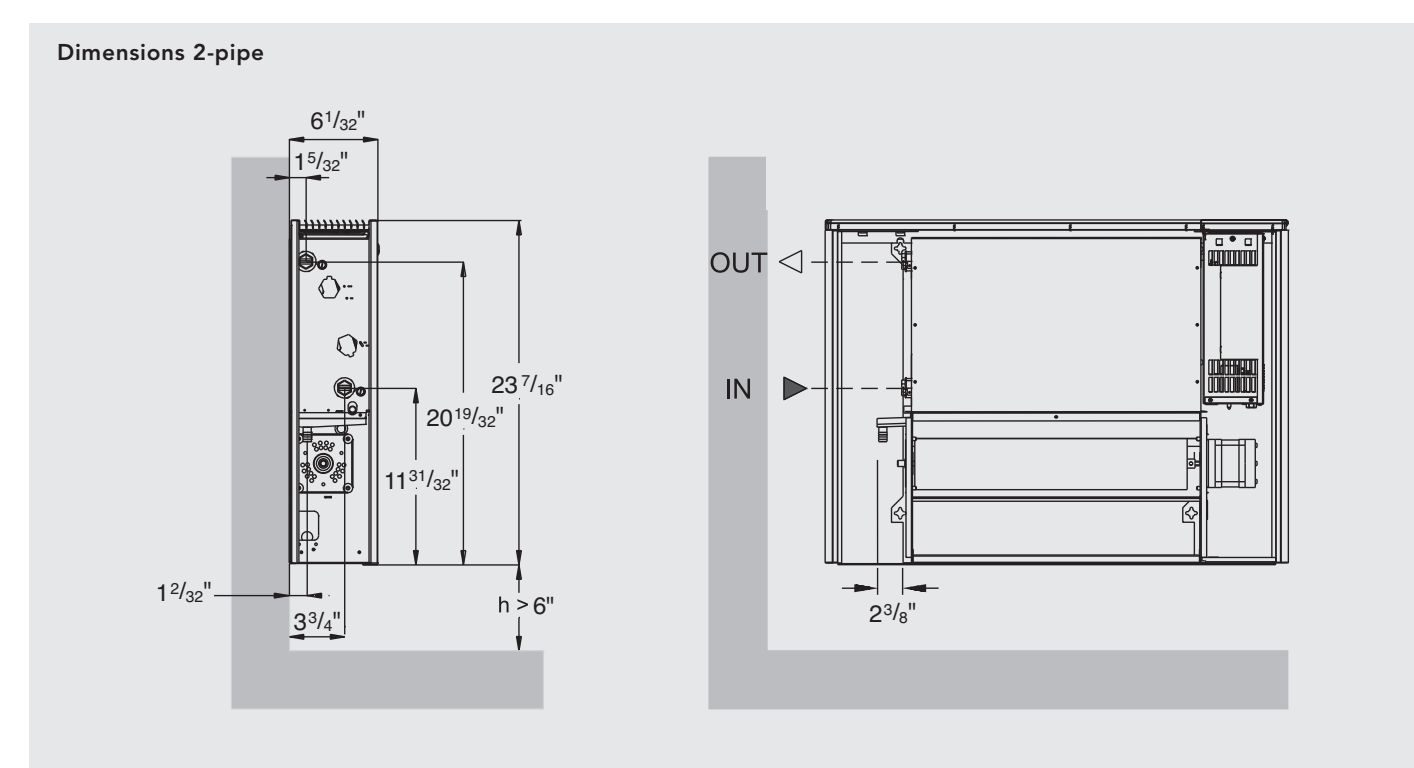

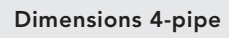

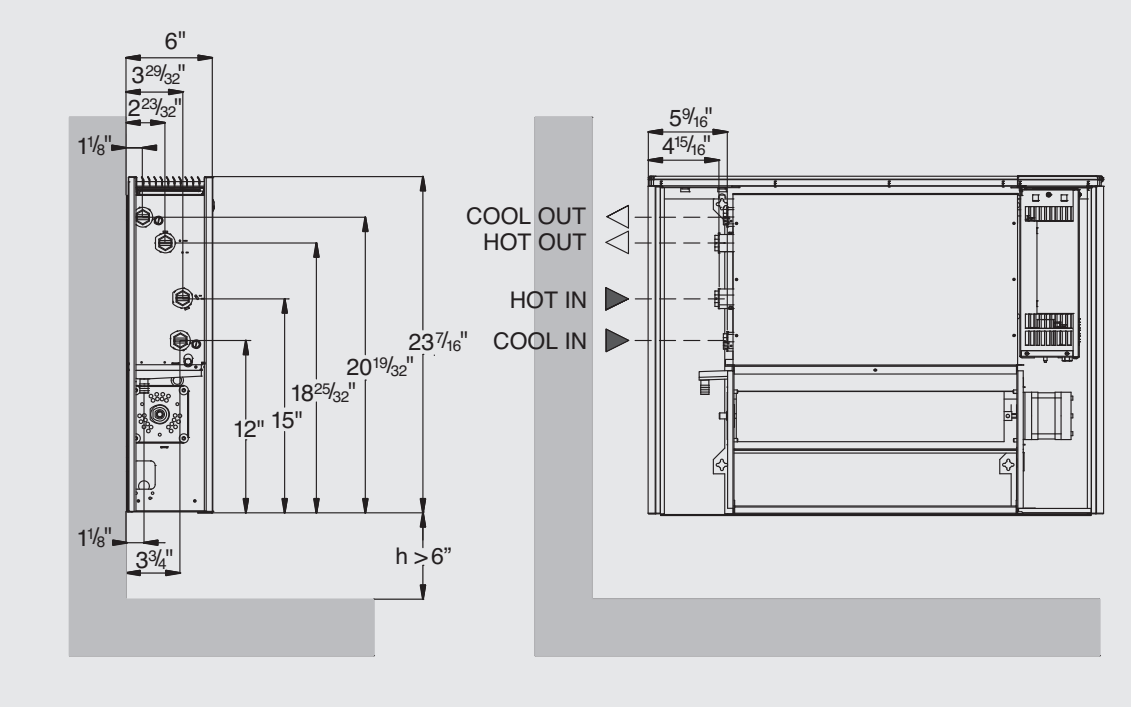

## 8.0 Water Connection (continued...)

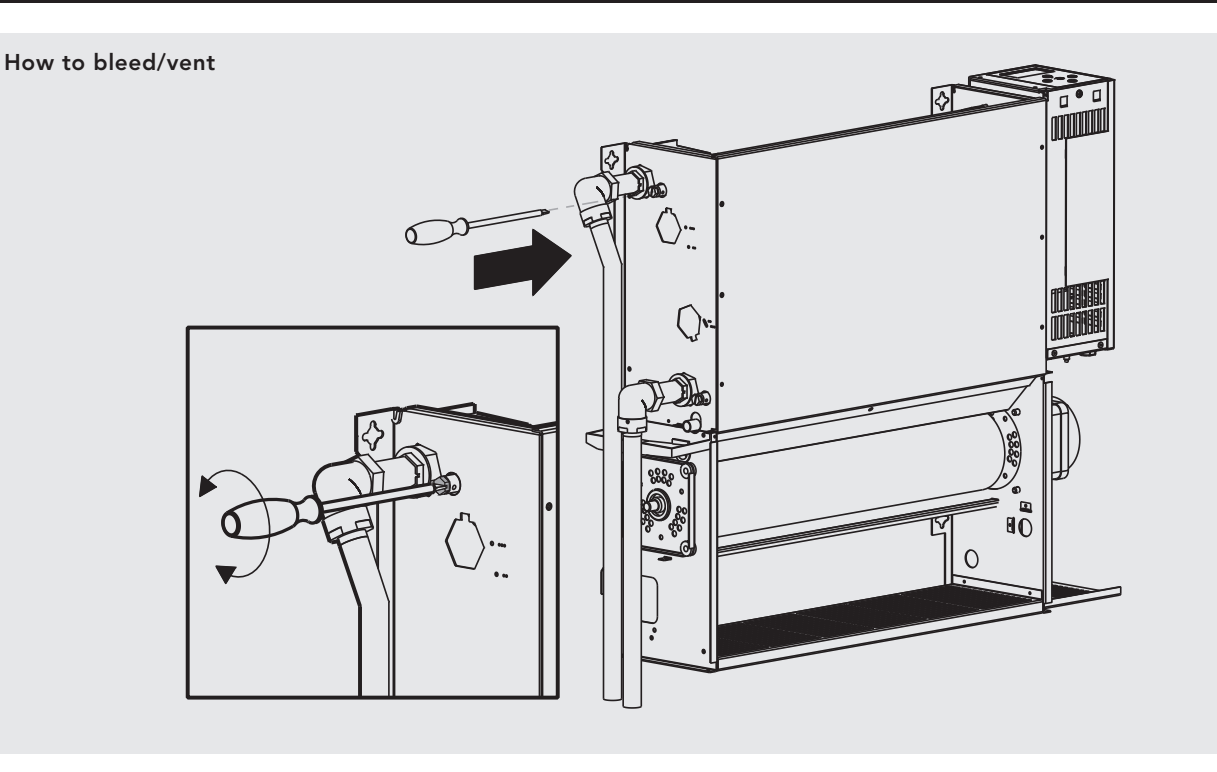

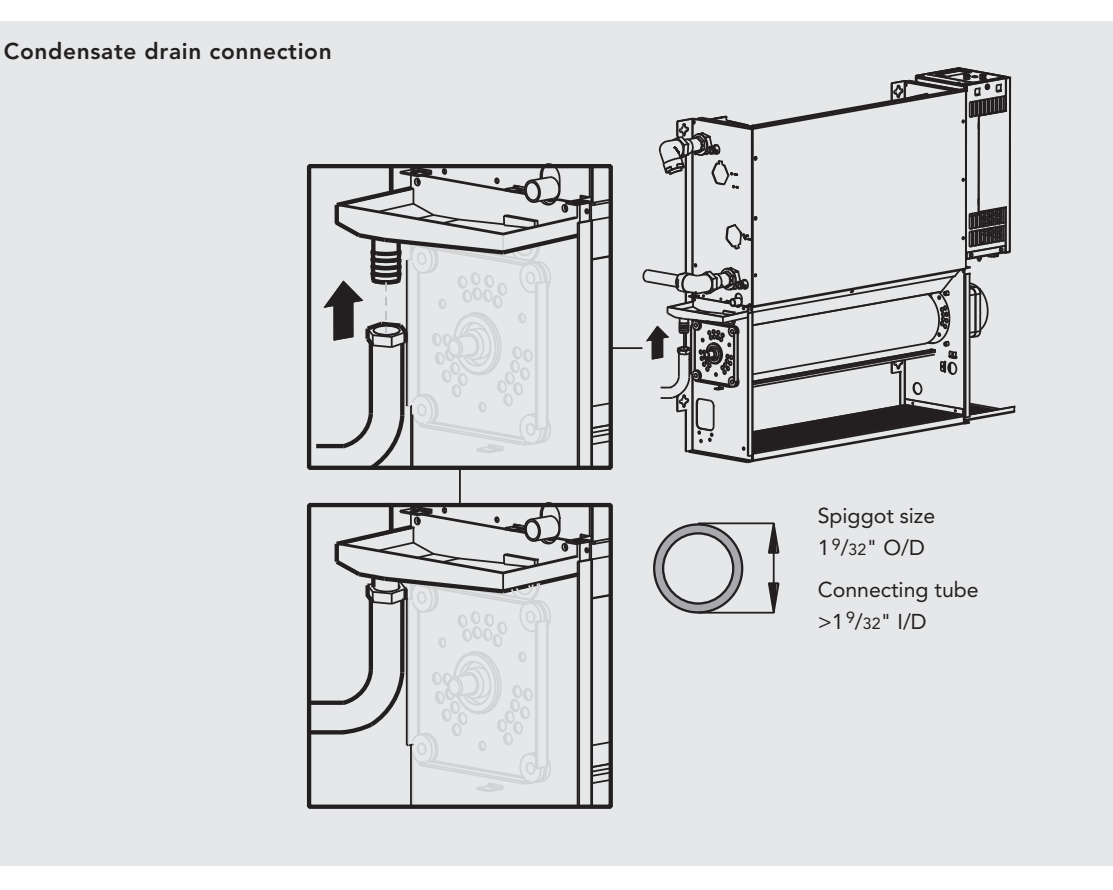

۲

Ensure all water fittings are secure before filling the system.

Fill the system, open the valves fully and check pipe connections for leaks and vent the heat exchanger.

Installations with chilled water will require provision for condensate disposal in accordance with any local regulations.

A drain tray is fitted for condensate collection within the unit.

This should be connected to a 1/2" drain pipe.

Alternatively a condensate disposal pump is available as an accessory, e.g. for use on internal walls (see Accessories page).

## 9.0 Electrical Connection

WARNING: This appliance must be grounded. The electrical installation must comply with state or local codes.

- The electrical installation of this appliance should be carried out by a qualified electrician in accordance with current regulations.
- This unit is supplied with factory fitted 3 core cord, 6ft in length with moulded plug.

## For Building Management System

2. Remove control panel cover

• Connect wires from BMS and valves as necessary, using the same cable routing into the control box, and with the cable gland supplied.

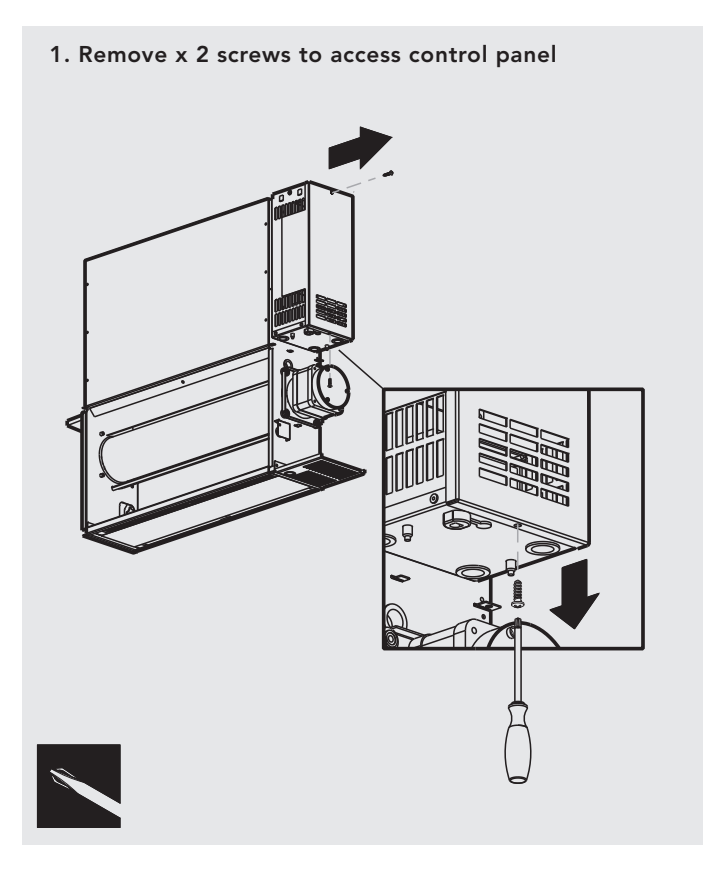

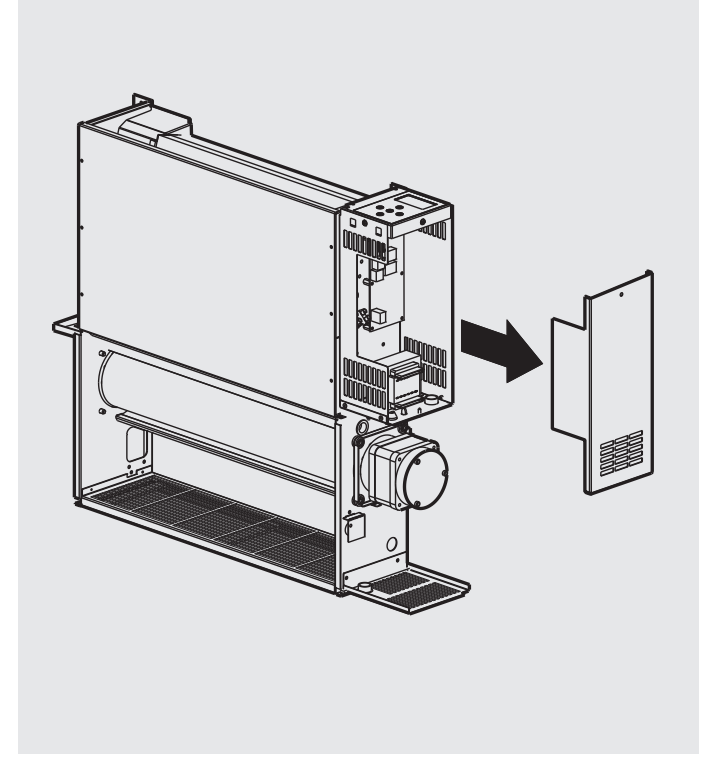

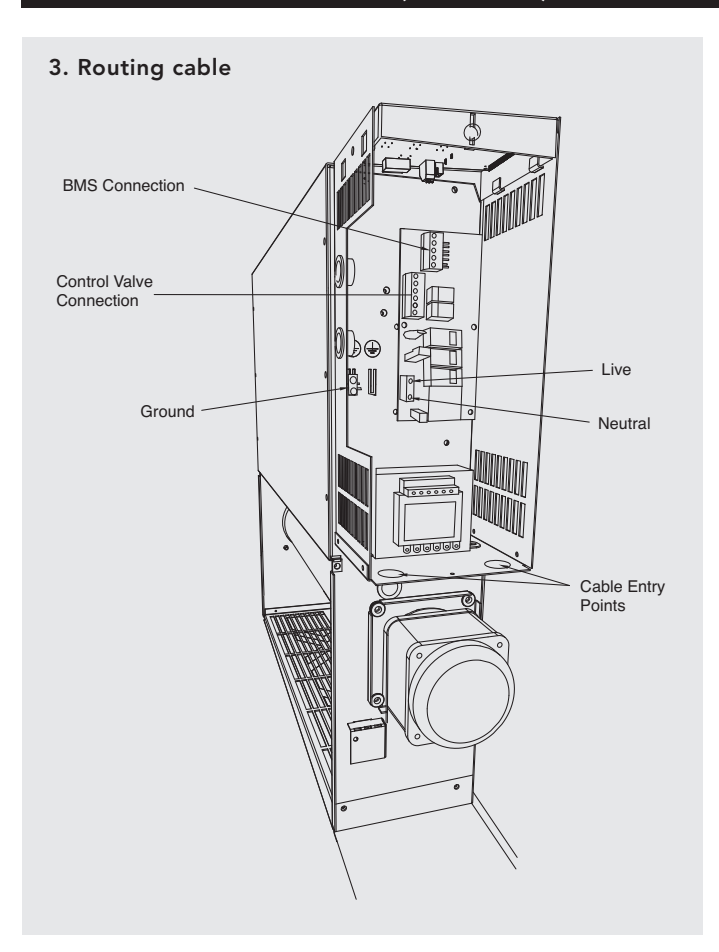

9.0 Electrical Connection (continued...)

Refer to wiring diagrams below and on page 12-13.

After making the electrical connections replace the side cover to the control box.

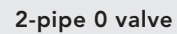

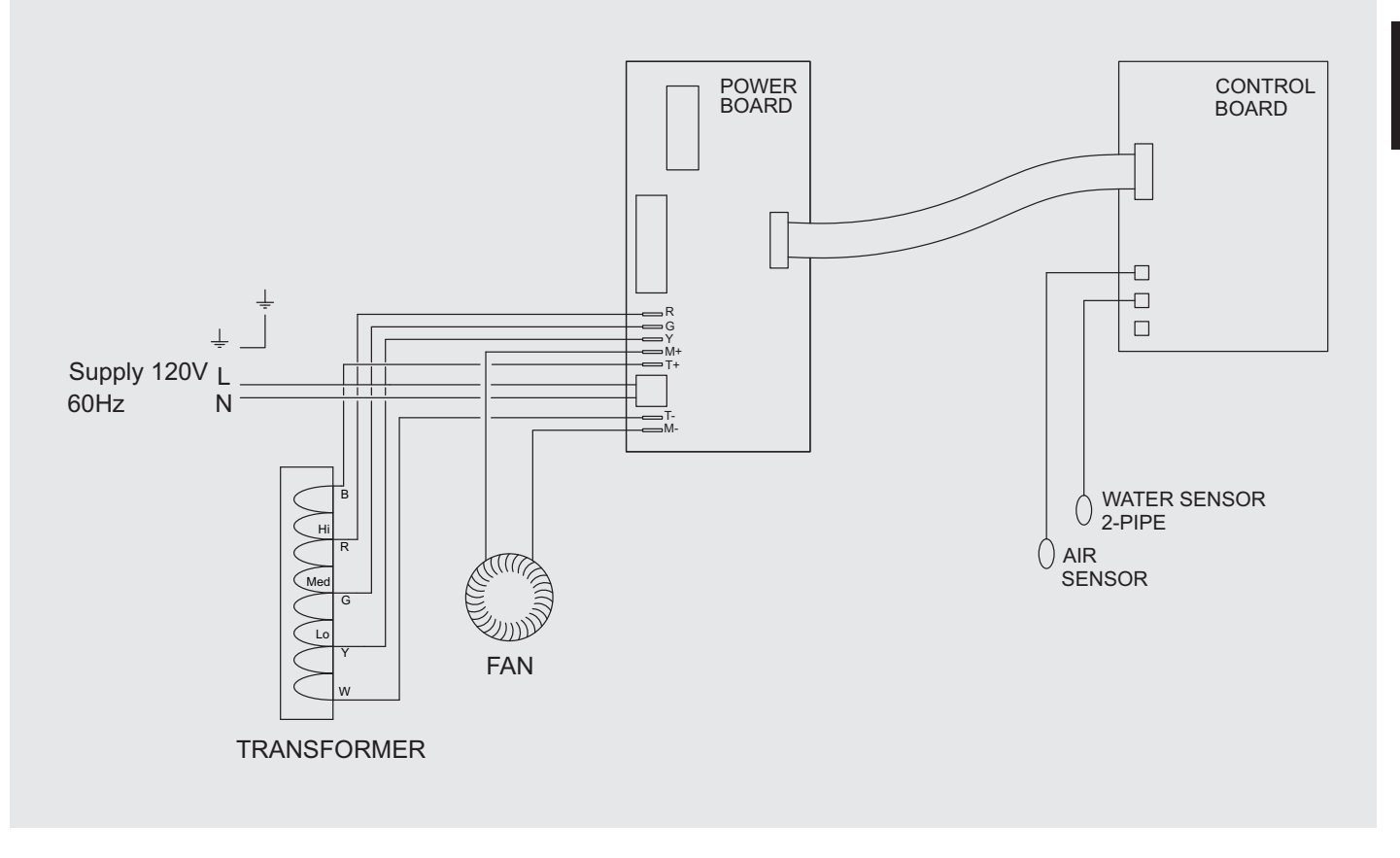

۲

## 9.0 Electrical Connection (continued...)

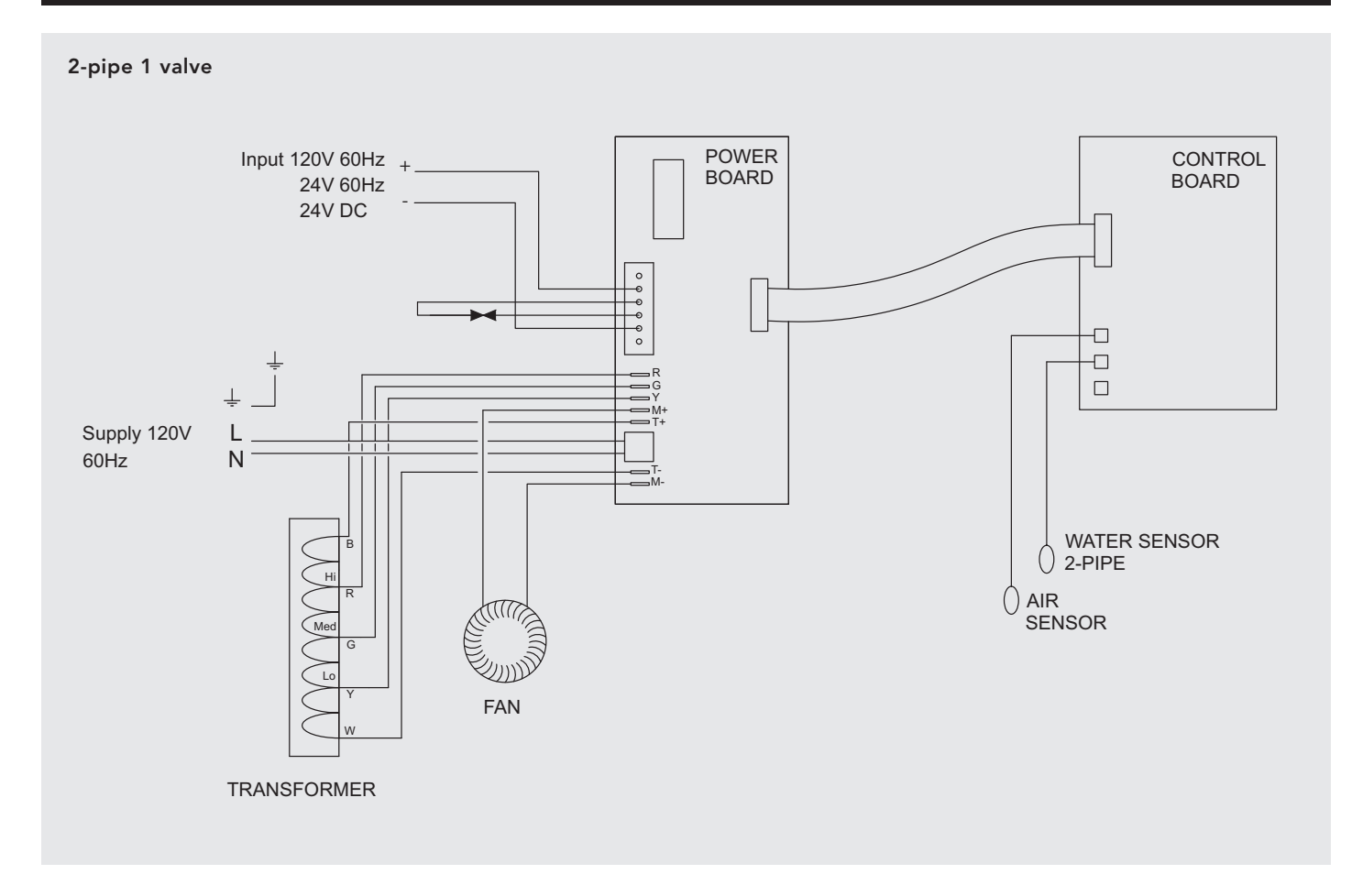

2-pipe 1 valve + BMS

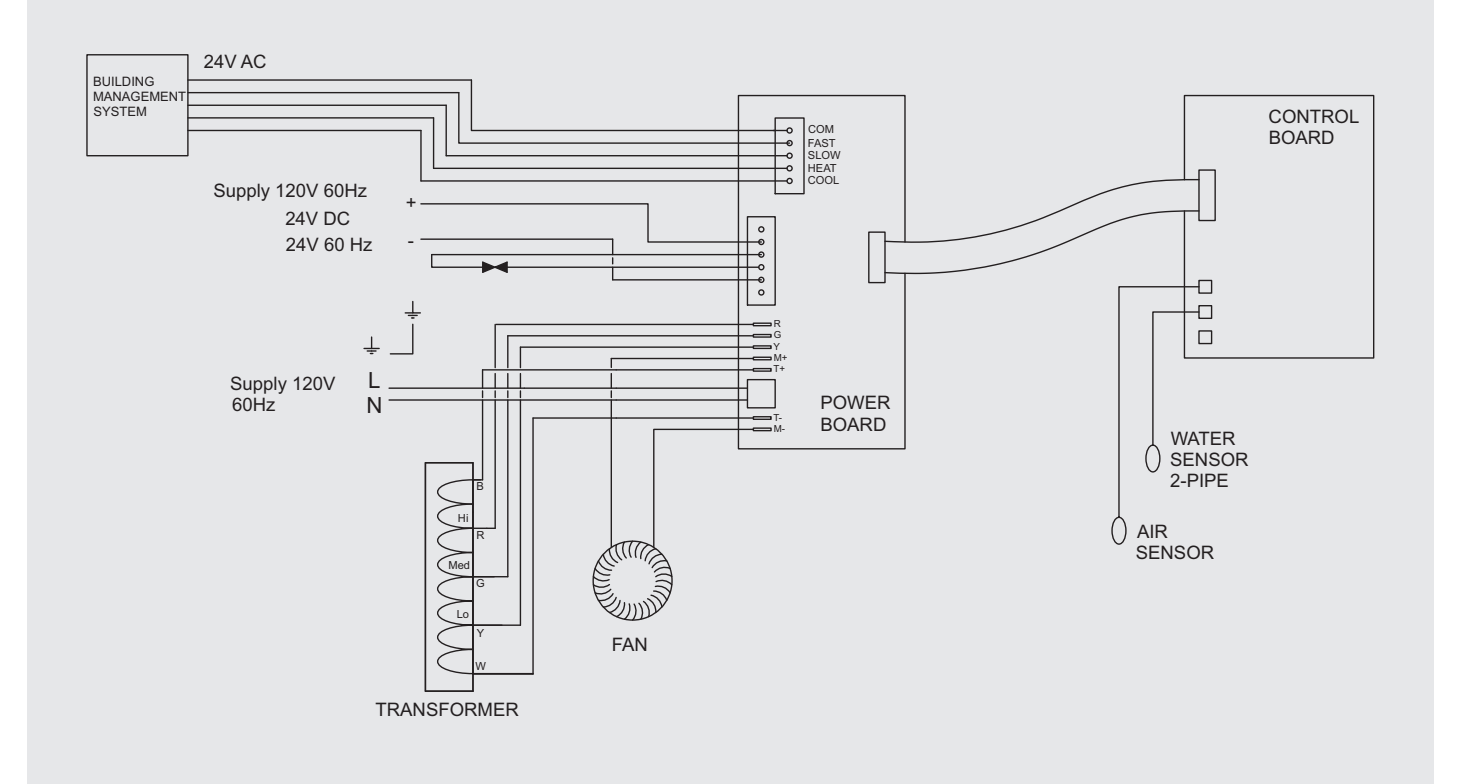

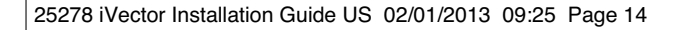

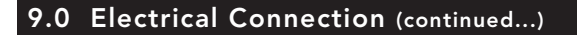

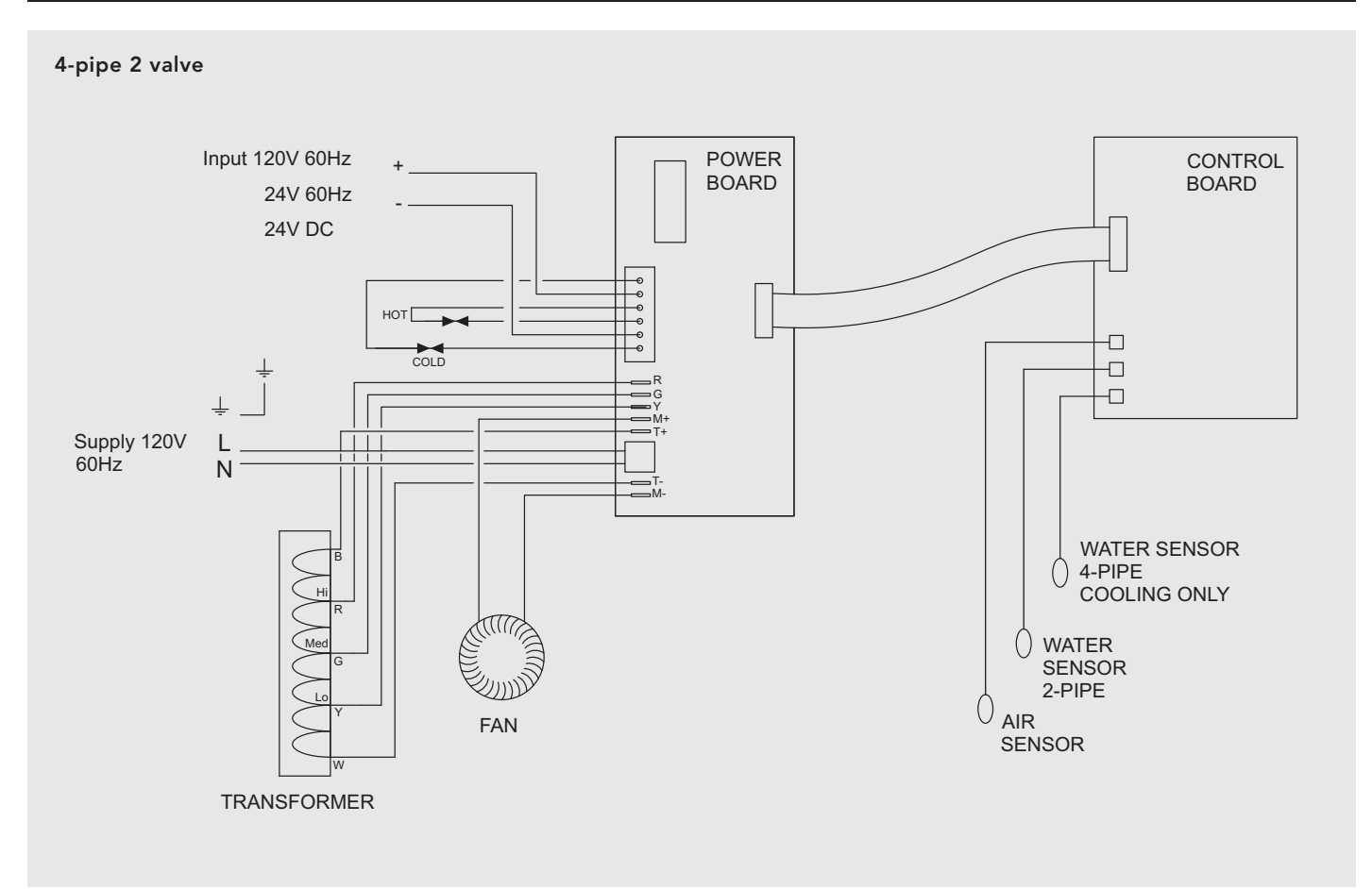

4-pipe 2 valve + BMS

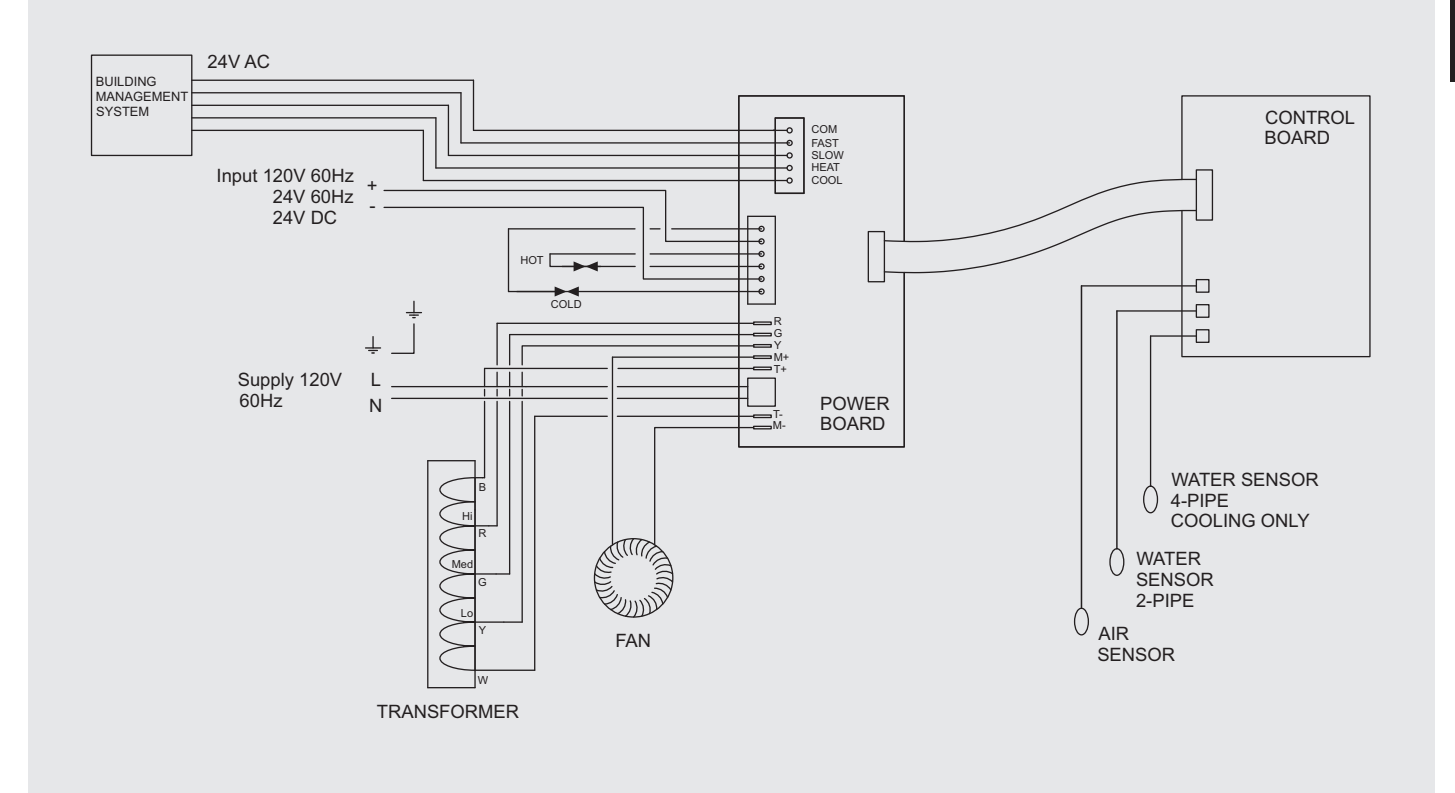

**\$**-

## 10.0 Commissioning Procedure

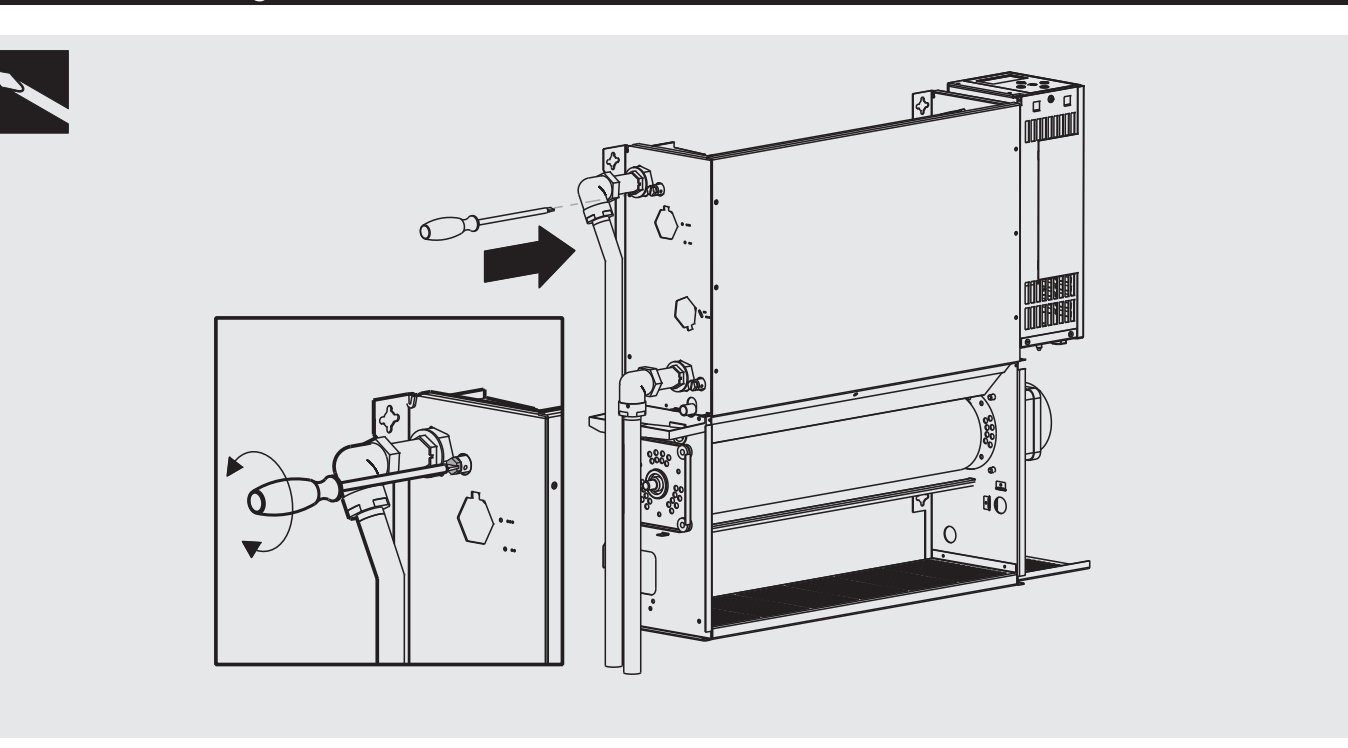

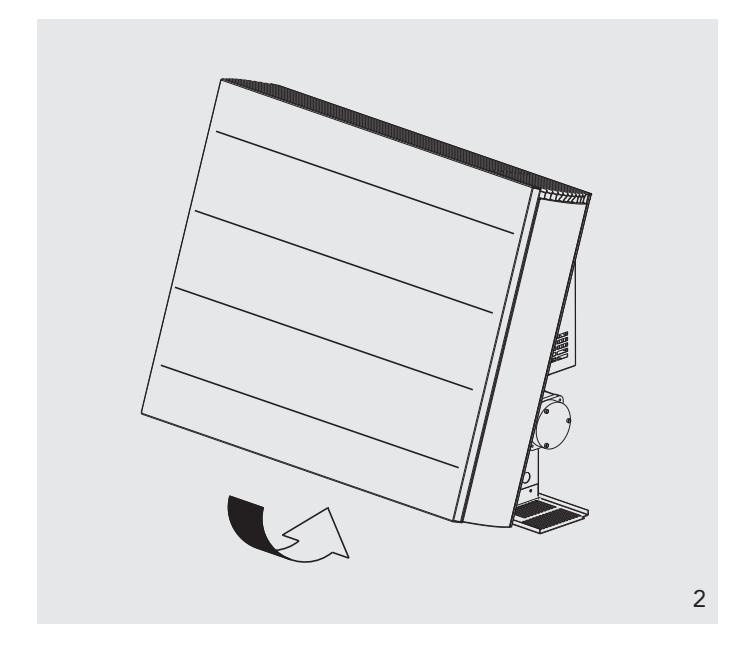

- 1. Fill and vent the system.
  - Open all valves fully and vent air from the heat exchanger.
  - Check for leaks at pipe connections.
- 2. Refit the outer casing and secure with the 2 screws.
  - Switch on the electrical supply.
  - Check the operation of the unit by following the operating instructions.
- 3. Set up the installation parameters on the controls system as necessary.
  - When installation and commissioning are complete, hand over the instruction manual to the end user.

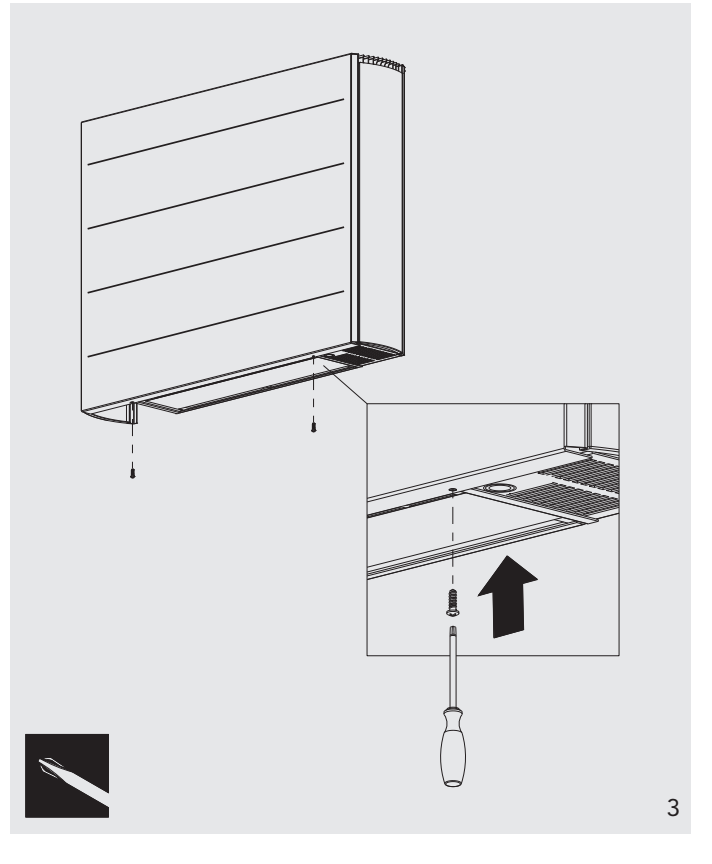

# 11.0 Technical Data

# Performance Data 2-Pipe

|          | Fan Flov<br>Speed (gpr | Elow        |       | Heat Output (Btu/h)                   |       |       |       |       |       | Cooling (Btu/h) |       |                    |       |          |
|----------|------------------------|-------------|-------|---------------------------------------|-------|-------|-------|-------|-------|-----------------|-------|--------------------|-------|----------|
| Model    |                        | Speed (gpm) |       | Entering Water - 65°F Air Temperature |       |       |       |       |       |                 |       | Condition 45-54-81 |       |          |
|          | -1                     |             | 110   | 120                                   | 130   | 140   | 150   | 160   | 170   | 180             | 190   | 200                | Total | Sensible |
|          | Normal                 | 1.5         | 3051  | 3791                                  | 4543  | 5304  | 6073  | 6850  | 7634  | 8423            | 9219  | 10020              | 2412  | 1798     |
| iV60x080 | Medium                 | 1.5         | 4023  | 4998                                  | 5988  | 6990  | 8003  | 9026  | 10058 | 11098           | 12146 | 13200              | 3842  | 2829     |
|          | Boost                  | 1.5         | 5402  | 6709                                  | 8035  | 9377  | 10733 | 12102 | 13483 | 14874           | 16275 | 17684              | 5623  | 4187     |
|          | Normal                 | 2           | 4176  | 5190                                  | 6218  | 7260  | 8313  | 9377  | 10450 | 11531           | 12620 | 13716              | 3450  | 2569     |
| iV60x100 | Medium                 | 2           | 5487  | 6817                                  | 8167  | 9533  | 10915 | 12310 | 13717 | 15134           | 16562 | 17999              | 5459  | 4019     |
|          | Boost                  | 2           | 7482  | 9291                                  | 11126 | 12984 | 14862 | 16757 | 18668 | 20593           | 22532 | 24483              | 7861  | 5855     |
|          | Normal                 | 2.65        | 5038  | 6261                                  | 7503  | 8761  | 10033 | 11317 | 12613 | 13919           | 15234 | 16559              | 5186  | 3177     |
| iV60x120 | Medium                 | 2.65        | 6708  | 8334                                  | 9984  | 11655 | 13345 | 15051 | 16771 | 18505           | 20251 | 22009              | 6688  | 4920     |
|          | Boost                  | 2.65        | 9564  | 11876                                 | 14222 | 16597 | 18996 | 21419 | 23862 | 26323           | 28801 | 31295              | 9956  | 7414     |
|          | Normal                 | 3.1         | 5923  | 7361                                  | 8821  | 10299 | 11795 | 13305 | 14829 | 16364           | 17911 | 19468              | 5084  | 3787     |
| iV60x140 | Medium                 | 3.1         | 7933  | 9856                                  | 11807 | 13783 | 15781 | 17798 | 19832 | 21882           | 23947 | 26025              | 7916  | 5824     |
|          | Boost                  | 3.1         | 11539 | 14329                                 | 17158 | 20023 | 22918 | 25840 | 28787 | 31755           | 34744 | 37753              | 12055 | 8977     |
| iV60x160 | Normal                 | 3.5         | 6828  | 8486                                  | 10169 | 11874 | 13597 | 15338 | 17094 | 18864           | 20646 | 22441              | 5899  | 4395     |
|          | Medium                 | 3.5         | 9157  | 11377                                 | 13630 | 15911 | 18217 | 20546 | 22895 | 25262           | 27646 | 30046              | 9141  | 6728     |
|          | Boost                  | 3.5         | 13510 | 16776                                 | 20089 | 23443 | 26832 | 30253 | 33702 | 37178           | 40677 | 44199              | 14150 | 10536    |

-**(** 

Relative Humidity: Sensible cooling at 50%.

## Performance Data 4-Pipe

|          | Fan Flow<br>Speed (l/h) | Heat Output (Btu/h) |      |                                       |       |       |       |       | Cooling (Btu/h) |       |                    |       |            |       |          |
|----------|-------------------------|---------------------|------|---------------------------------------|-------|-------|-------|-------|-----------------|-------|--------------------|-------|------------|-------|----------|
| Model    |                         | (l/h)               |      | Entering Water - 65°F Air Temperature |       |       |       |       |                 |       | Condition 45-54-81 |       |            |       |          |
|          | -1                      |                     | 110  | 120                                   | 130   | 140   | 150   | 160   | 170             | 180   | 190                | 200   | Flow (l/h) | Total | Sensible |
|          | Normal                  | 300                 | 2157 | 2681                                  | 3213  | 3752  | 4296  | 4846  | 5401            | 5961  | 6524               | 7091  | 350        | 2292  | 1708     |
| iV60x080 | Medium                  | 300                 | 2854 | 3546                                  | 4249  | 4961  | 5681  | 6408  | 7141            | 7880  | 8625               | 9374  | 350        | 3650  | 2687     |
|          | Boost                   | 300                 | 3849 | 4782                                  | 5728  | 6686  | 7655  | 8633  | 9619            | 10613 | 11614              | 12621 | 350        | 5342  | 3977     |
|          | Normal                  | 350                 | 2938 | 3652                                  | 4376  | 5109  | 5850  | 6599  | 7355            | 8116  | 8883               | 9655  | 450        | 3277  | 2441     |
| iV60x100 | Medium                  | 350                 | 3867 | 4804                                  | 5756  | 6720  | 7694  | 8678  | 9670            | 10671 | 11678              | 12692 | 450        | 5186  | 3818     |
|          | Boost                   | 350                 | 5285 | 6564                                  | 7862  | 9175  | 10503 | 11843 | 13195           | 14557 | 15929              | 17309 | 450        | 7468  | 5562     |
|          | Normal                  | 400                 | 3519 | 4373                                  | 5240  | 6118  | 7006  | 7903  | 8807            | 9719  | 10638              | 11562 | 600        | 4927  | 3018     |
| iV60x120 | Medium                  | 400                 | 4681 | 5816                                  | 6967  | 8133  | 9311  | 10501 | 11702           | 12911 | 14129              | 15355 | 600        | 6353  | 4674     |
|          | Boost                   | 400                 | 6666 | 8277                                  | 9911  | 11565 | 13237 | 14925 | 16626           | 18340 | 20066              | 21803 | 600        | 9458  | 7044     |
|          | Normal                  | 450                 | 4129 | 5131                                  | 6148  | 7179  | 8221  | 9273  | 10334           | 11404 | 12482              | 13567 | 700        | 4830  | 3598     |
| iV60x140 | Medium                  | 450                 | 5523 | 6861                                  | 8218  | 9593  | 10983 | 12386 | 13801           | 15227 | 16664              | 18109 | 700        | 7520  | 5533     |
|          | Boost                   | 450                 | 8014 | 9949                                  | 11913 | 13901 | 15909 | 17937 | 19980           | 22040 | 24113              | 26200 | 700        | 11452 | 8528     |
| iV60x160 | Normal                  | 500                 | 4753 | 5907                                  | 7077  | 8263  | 9462  | 10673 | 11894           | 13125 | 14365              | 15613 | 800        | 5604  | 4175     |
|          | Medium                  | 500                 | 6532 | 8118                                  | 9729  | 11360 | 13009 | 14674 | 16355           | 18048 | 19754              | 21471 | 800        | 8684  | 6392     |
|          | Boost                   | 500                 | 9726 | 12082                                 | 14473 | 16895 | 19343 | 21815 | 24308           | 26820 | 29350              | 31897 | 800        | 13442 | 10009    |

-

Relative Humidity: Sensible cooling at 50%.

11.0

## 11.0 Technical Data (continued...)

#### Dimensions

| Model    | Nominal Height<br>(ins) | Depth<br>(ins) | Length<br>(ins)           |
|----------|-------------------------|----------------|---------------------------|
| iV60x080 | 23 5/8                  | 6              | 31 <sup>1</sup> /2        |
| iV60x100 | 23 5/8                  | 6              | <b>39</b> <sup>3</sup> /8 |
| iV60x120 | 23 5/8                  | 6              | 47 1/4                    |
| iV60x140 | 23 5/8                  | 6              | 55 <sup>1</sup> /8        |
| iV60x160 | 23 5/8                  | 6              | 63                        |

## Weight, Water Content and Motor Power

| Model    | Motor<br>Power<br>(w) | 2 Pipe<br>Water<br>Content<br>(gal) | 4 Pipe<br>Water<br>Content<br>(gal) | 2 Pipe<br>Unpacked<br>Weight<br>(lbs) | 4 Pipe<br>Unpacked<br>Weight<br>(lbs) |
|----------|-----------------------|-------------------------------------|-------------------------------------|---------------------------------------|---------------------------------------|
| iV60x080 | 32                    | 0.174                               | 0.087                               | 50                                    | 115                                   |
| iV60x100 | 35                    | 0.243                               | 0.1215                              | 61                                    | 140                                   |
| iV60x120 | 44                    | 0.314                               | 0.6                                 | 72                                    | 164                                   |
| iV60x140 | 53                    | 0.383                               | 0.73                                | 83                                    | 189                                   |
| iV60x160 | 65                    | 0.454                               | 0.227                               | 94                                    | 215                                   |

Note: 2 pipe water content = 2 pipe heating/cooling or 4 pipe cooling and 4 pipe water content = 4 pipe heating.

#### **Pressure Drop**

| Flaur | Pressure Drop (ins wg) |                                         |             |          |          |  |  |  |  |
|-------|------------------------|-----------------------------------------|-------------|----------|----------|--|--|--|--|
| FIOW  | iV60x080               | iV60x100                                | iV60x120    | iV60x140 | iV60x160 |  |  |  |  |
| (l/h) | 2 F                    | 2 Pipe Heating/Cooling & 4 Pipe Cooling |             |          |          |  |  |  |  |
| 100   | 12                     | 18                                      | 23          | 26       | 30       |  |  |  |  |
| 150   | 26                     | 36                                      | 47          | 52       | 60       |  |  |  |  |
| 220   | 44                     | 60                                      | 78          | 85       | 98       |  |  |  |  |
| 330   | 66                     | 89                                      | 115         | 124      | 143      |  |  |  |  |
| 500   | 92                     | 124                                     | 157         | 170      | 194      |  |  |  |  |
| 750   | 123                    | 163                                     | 205         | 221      | 253      |  |  |  |  |
|       |                        | 4                                       | Pipe Heatin | g        |          |  |  |  |  |
| 100   | 24                     | 36                                      | 46          | 52       | 60       |  |  |  |  |
| 150   | 52                     | 72                                      | 94          | 104      | 120      |  |  |  |  |
| 220   | 88                     | 120                                     | 156         | 170      | 196      |  |  |  |  |
| 330   | 132                    | 178                                     | 230         | 248      | 286      |  |  |  |  |
| 500   | 184                    | 248                                     | 314         | 340      | 388      |  |  |  |  |

#### Sound Pressure (dBA) (at 2.5m) Model Normal Medium Boost iV60x080 24.8 37.7 47.9 iV60x100 27 35.8 47.9 iV60x120 24 40.5 51.7 iV60x140 24.9 35.5 54.8 iV60x160 27 35 56.3

Sound Levels

Sound levels tested in accordance with ISO 3741.

## Air Flow Rates

| Condition | Fan    | Air Flow (cfm) |          |          |          |          |  |  |  |
|-----------|--------|----------------|----------|----------|----------|----------|--|--|--|
|           | Speed  | iV60x080       | iV60x100 | iV60x120 | iV60x140 | iV60x160 |  |  |  |
| Heating   | Normal | 53             | 80       | 106      | 132      | 159      |  |  |  |
|           | Medium | 87             | 130      | 174      | 217      | 261      |  |  |  |
|           | Boost  | 145            | 218      | 290      | 363      | 436      |  |  |  |
|           | Normal | 38             | 58       | 77       | 96       | 115      |  |  |  |
| Cooling   | Medium | 65             | 97       | 129      | 162      | 194      |  |  |  |
|           | Boost  | 119            | 178      | 237      | 297      | 356      |  |  |  |

## Electrical Data

All **iVECTOR** models require an electrical supply of 120V 60Hz.

#### 12.0 Control System Set-up and Operating Instruction

#### **General Description**

25278 iVector Installation Guide US 02/01/2013 09:25 Page 18

The electronic control system on this unit provides a wide range of options that can be selected according to system complexity and operating requirements.

The unit is factory set to 'Easy mode' giving thermostatic temperature control, fan only option and clock function.

Additional functions are available if necessary from the Full operating mode menu.

A range of additional parameters and features can be changed or activated in a further set up menu should these be required.

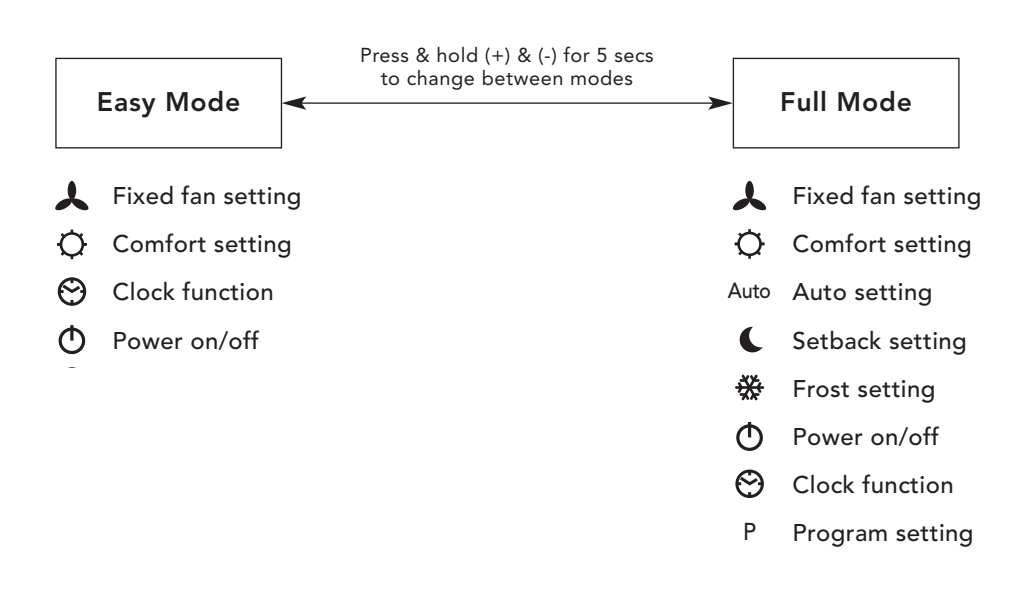

#### 12.1 Unit Operation

Use  $(\blacktriangleleft)$  and  $(\blacktriangleright)$  keys to choose from the operating modes described in section 12.2. A function is selected when the relevant icon is highlighted by  $\Box$ .

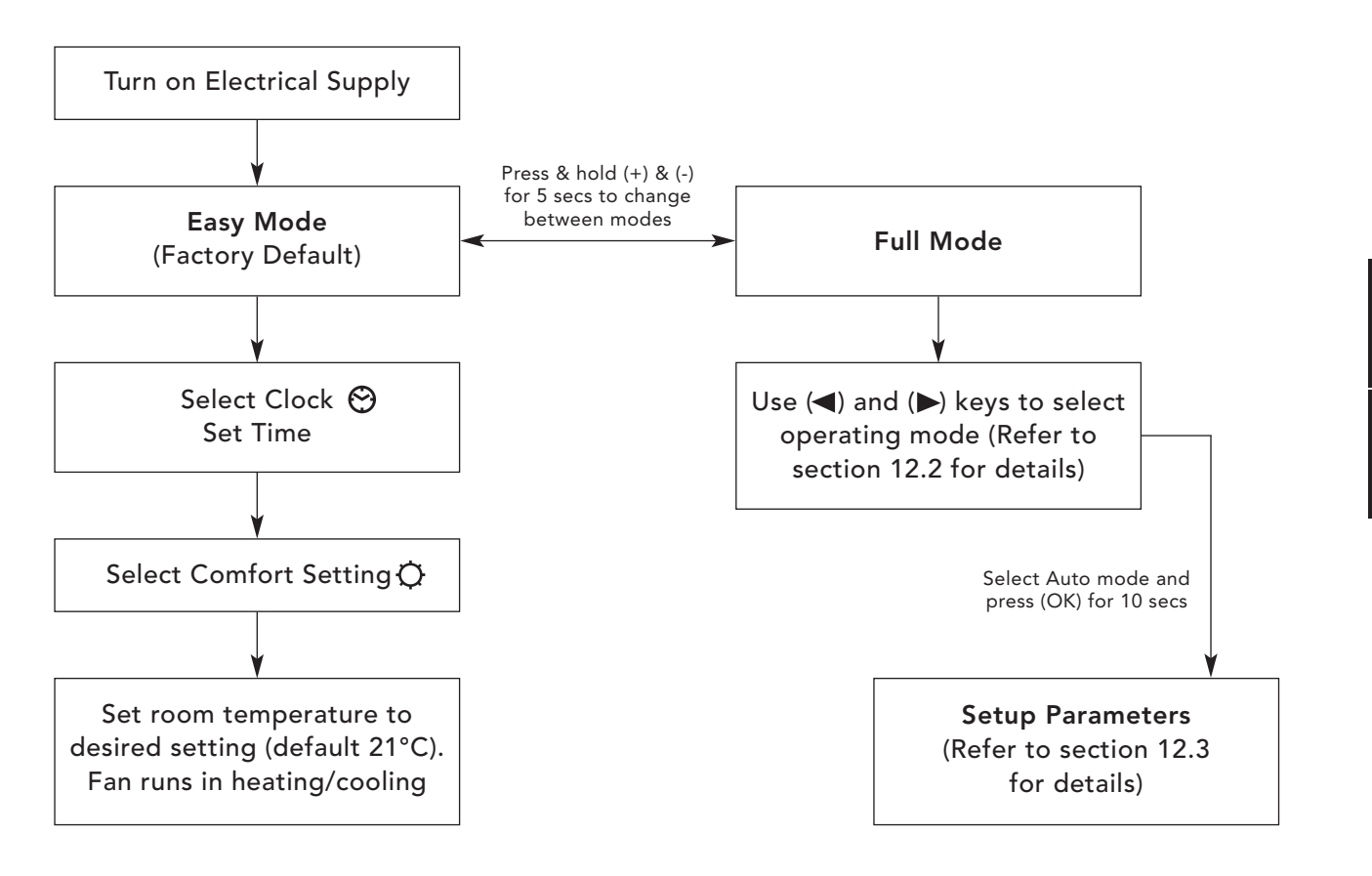

## 12.1 Unit Operation (continued...)

#### Easy Mode Display

- 1. Heating indicator
- 2. Cooling indicator
- 3. Temperature symbol when this is displayed the current room temperature is displayed
- 4. Fan speed symbol (fan blades will rotate when active)
- 5. Comfort setting
- 6. Power (on/off)
- 7. Clock setting
- 8. Room temperature
- 9. Time
- 10. Day of the week

#### Keys:

OK Validation key (OK)

- + Plus key (up)
- Minus key (down)
- Navigation left
- Navigation right

## Full Mode Display

The full control display can be accessed by pressing the (+) and (-) buttons for 5 seconds. This action can be repeated to revert back to 'Easy mode'.

- 1. Heating indicator
- 2. Cooling indicator
- 3. Temperature symbol when this is displayed the current room temperature is displayed
- 4. Fan speed symbol (fan blades will rotate when active)
- 5. Comfort setting
- 6. Power (on/off)
- 7. Clock setting
- 8. Room temperature
- 9. Time
- 10. Day of the week
- 11. Auto setting (to follow set programme)
- 12. Night set-back setting
- 13. Holiday setting
- 14. Program menu
- 15. Program schedule

#### Keys:

- OK Validation key (OK)
- + Plus key (up)
- Minus key (down)
- Navigation left
- Navigation right

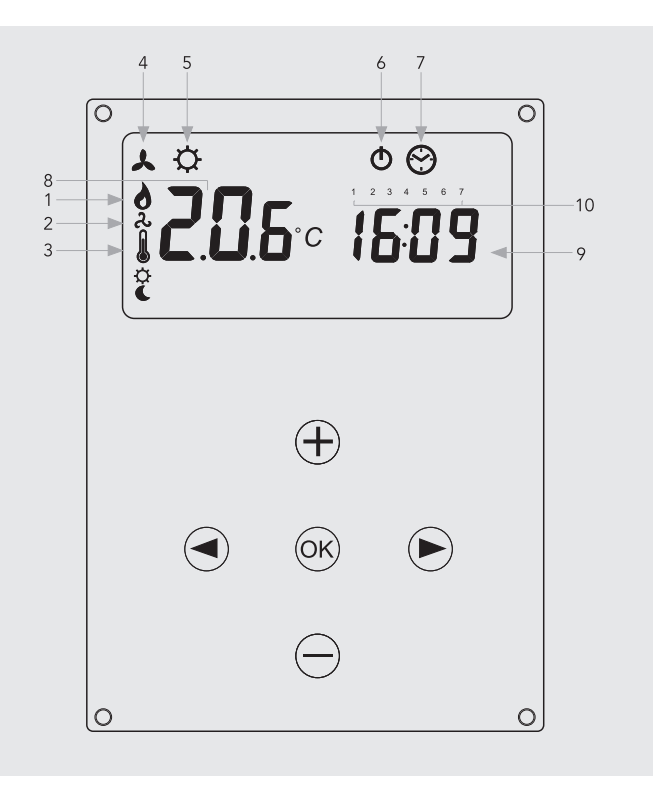

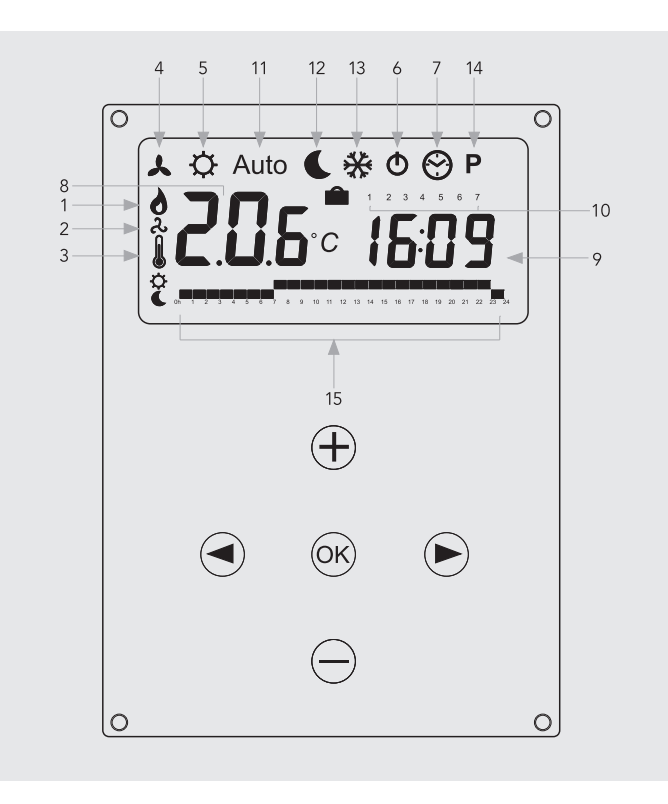

# 12.2 Operating Modes

Use ( $\blacktriangleleft$ ) and ( $\blacktriangleright$ ) keys to choose from the following parameters. A function is selected when the icon is surrounded by  $\Box$ .

| Eunction | Description                                                                                                    | Adjustment                                                                                                    | Availability |      |
|----------|----------------------------------------------------------------------------------------------------|----------------------------------------------------------------------------------------------------|--------------|------|
| Tunction | Description                                                                                                    | Aujustment                                                                                                    | Easy         | Full |
|          | <b>Control Operation Setup</b><br>The unit must be programed for operation<br>in heating only, cooling only or heating and<br>cooling.                                                                                                    | Control Operation Setup<br>Scroll to the Fixed Fan mode ↓, and then<br>press on the (◀) key.<br>Use (+) or (-) keys to choose from<br>the following:<br>Nod (Mode) HOt for heating.<br>Nod (Mode) COLd for cooling.<br>Nod (Mode) AUtO for heating and cooling.<br>Press (OK) to confirm. | No           | Yes  |
| ٨        | Fixed Fan Setting<br>F1, F2, F3 gives fan speed 1,2 or 3 respectively<br>with no temperature control. A1, A2, A3 gives<br>fan speed 1,2 or 3 respectively in heating only<br>if the water temperature ≥90°F.                                                                                                    | Use (+) or (-) to select and press (OK) to confirm.<br>(Note the fan speed symbol will only appear<br>when the fan is running).                                                                                                    | Yes          | Yes  |
| ¢        | <b>Comfort Setting</b><br>Provides room temperature control with<br>automatic fan speed adjustment according to<br>difference between actual and set temperature.<br>The fan operates when water $\geq$ 90°F in heating<br>or $\leq$ 60°F cooling.                                                                | Press (OK) to view the set temperature.<br>Use (+) or (-) to adjust the required room<br>temperature. Default setting is 21°C in Heating.                                                                                                    | Yes          | Yes  |
| Auto     | Automatic Setting<br>The unit will run according to one of the 9<br>pre-set timed programs, or one of the 4 user<br>defined programs.                                                                                                    | See section 12.5 for program options<br>and setup.<br>Press (OK) to view the actual set<br>temperature (Comfort or Set-back).                                                                                                    | No           | Yes  |
| L        | <b>Night Set-back Setting</b><br>Provides room temperature control with<br>automatic fan speed adjustment according<br>to difference between actual and night set-back<br>temperature.                                                                                                    | Press (OK) to view the set temperature.<br>Use (+) or (-) to adjust the required room<br>temperature. Default setting is 19°C in<br>Heating.                                                                                                    | No           | Yes  |
| *        | Holiday Function<br>Provides frost protection or overheat protection<br>during periods of absence (holiday). The control<br>will count down the time to "00" after which<br>control is resumed in Auto setting. For frost<br>protection the set temperature is 45°F.<br>For overheat the set temperature is 86°F. | Select 🔆 and 💼 is displayed.<br>Use the (+) and (-) to adjust the duration.<br>(In hours "H" if below 24H and then in<br>days "d").<br>Use the (-) key to interrupt this period<br>and adjust the duration on "no".                                                                       | No           | Yes  |
| ¢        | Power On/Off<br>Turns unit on/off.                                                                                                    | Press (OK) to turn the power on or off.                                                                                                    | Yes          | Yes  |
| Θ        | Set Clock Menu<br>Displays time in 12h or 24h format.                                                                                                    | Press (OK)<br>Use the (+) and (-) keys to set the minutes.<br>Press (OK)<br>Use the (+) and (-) keys to set the hours.<br>Press (OK)<br>Use the (+) and (-) to set the days. Press (OK).                                                                                                  | Yes          | Yes  |
| Ρ        | <b>Program Menu</b><br>Provides choice from 9 pre-programed and<br>4 user defined timed programs.                                                                                                    | See section 12.5 for full details.                                                                                                    | No           | Yes  |

**&**-

#### 12.3 Installer's Set-up Parameters

The various parameters that can be defined by the installer are shown in the table below.

To access the installation parameters menu, scroll to **Auto**, then press **(OK)** for 10 seconds.

Use ( $\triangleleft$ ) and ( $\blacktriangleright$ ) keys to highlight the parameter to be adjusted.

Press (OK) to toggle the parameter setting or edit the value. If the value starts to blink, use (+) and (-) keys to adjust the value. When the value is adjusted to the desired setting, press (OK) to confirm.

Once parameters are set, go to **<End>** parameter and press **(OK)** to go back to the main menu.

| Parameter<br>Name                 | Description                                                                                                    | Default Setting                                                                                                    | Alternative Setting       |  |  |
|-----------------------------------|----------------------------------------------------------------------------------------------------|----------------------------------------------------------------------------------------------------|---------------------------|--|--|
| dEG                               | Select temperature scale.                                                                                                    | °C                                                                                                    | °F                        |  |  |
| 00:00                             | Select the hour format.                                                                                                    | 24H                                                                                                    | 12H                       |  |  |
| Alr<br>(Air)                      | Calibration of the internal air sensor against the actual<br>room temperature.<br>(The calibration must be done after 12 hours working<br>at the same set temperature). | To adjust the air sensor temperature, enter the<br>measured temperature using the (-) or (+) keys.<br>To confirm the calibration, press (OK)<br>Press (+) and (-) keys at the same time to reset<br>the offset value. |                           |  |  |
| AiPu                              | Fan pulse will switch on the fan for 30 seconds every<br>5 minutes. This will draw air over the air sensor if unit<br>is mounted where air circulation is restricted.   | YE5<br>(Yes)                                                                                                    | NO<br>(No)                |  |  |
| Nb vAL<br>(2 Pipe<br>models only) | Selection of the number of valves to be driven.<br>This parameter depends on the system design.                                                                         | 0 valve                                                                                                    | 1 valve                   |  |  |
| FAS SPEE                          | Allows the maximum fan speed to be switched off -<br>the unit will only run in Low and Medium speeds.                                                                   | FA5<br>For Fast                                                                                                    | NEd<br>For Medium         |  |  |
| SetU                              | Select whether control is from the internal controls system or from external BMS.                                                                                       | AUt<br>(Auto)                                                                                                    | bN5<br>(For BMS)          |  |  |
| NIGt                              | Select option for fan speeds when the unit reverts to night set back in cooling operation.                                                                              | NOr<br>(For Normal regulation)                                                                                                    | AL1<br>(Fan speed 1 only) |  |  |
| CLr ALL                           | Reverts the control back to factory settings.                                                                                                    | Press (OK) for 5 seconds                                                                                                    |                           |  |  |
| End                               | Exit the installation menu.                                                                                                    | Press (OK)                                                                                                    |                           |  |  |

.

## 12.4 Building Management System Input Set-up

If the unit is integrated into a Building Management System, control of the unit will be by BMS input only. The BMS alternative setting from the parameters menu must be selected. On the main screen the AUTO symbol will be turned off.

- P1: Low fan speed input: P1 is indicated where the Room temperature / set temperature is shown normally. F1 is ON
- P2: High fan speed input: P2 is indicated where the Room temperature / set temperature is shown normally.F3 is ON
- **P3: WINT MODE:** Winter mode is used for system regulation. Heating indicator flashes in this mode.
- **P4: SUMM MODE:** Summer mode is used for system regulation. Heating indicator flashes in this mode.

If the BMS inputs are wrong (e.g. P1 + P2 or P3 + P4), a message **ERR BMS** will flash and the system stops BMS control.

## 12.5 Program Mode

#### P Program Menu

A quantity of 9 built-in (P1 - P9) and 4 user defined (U1 - U9) timed program options are available to choose from. Each day is divided into 24 one hour periods operating in either Comfort setting (21°C default) or Night set-back setting (19°C default).

Use the (+) and (-) keys to scroll through the program options.

#### 1. Built-in Program Selection

Scroll to the preferred program number P1 to P9 - the number will flash. Press (OK) to confirm.

Scroll back to Auto setting to activate the selected program.

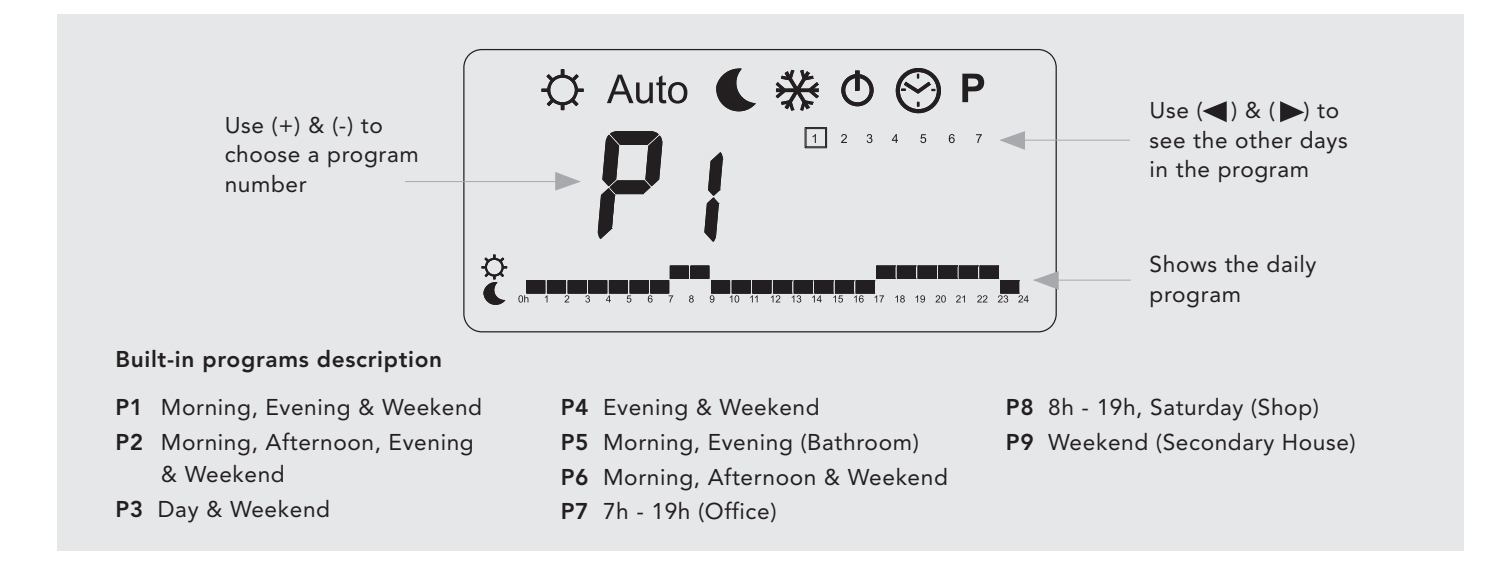

#### 2. User Program Menu

Select U1 to U4 and press (OK) to enter a user defined program.

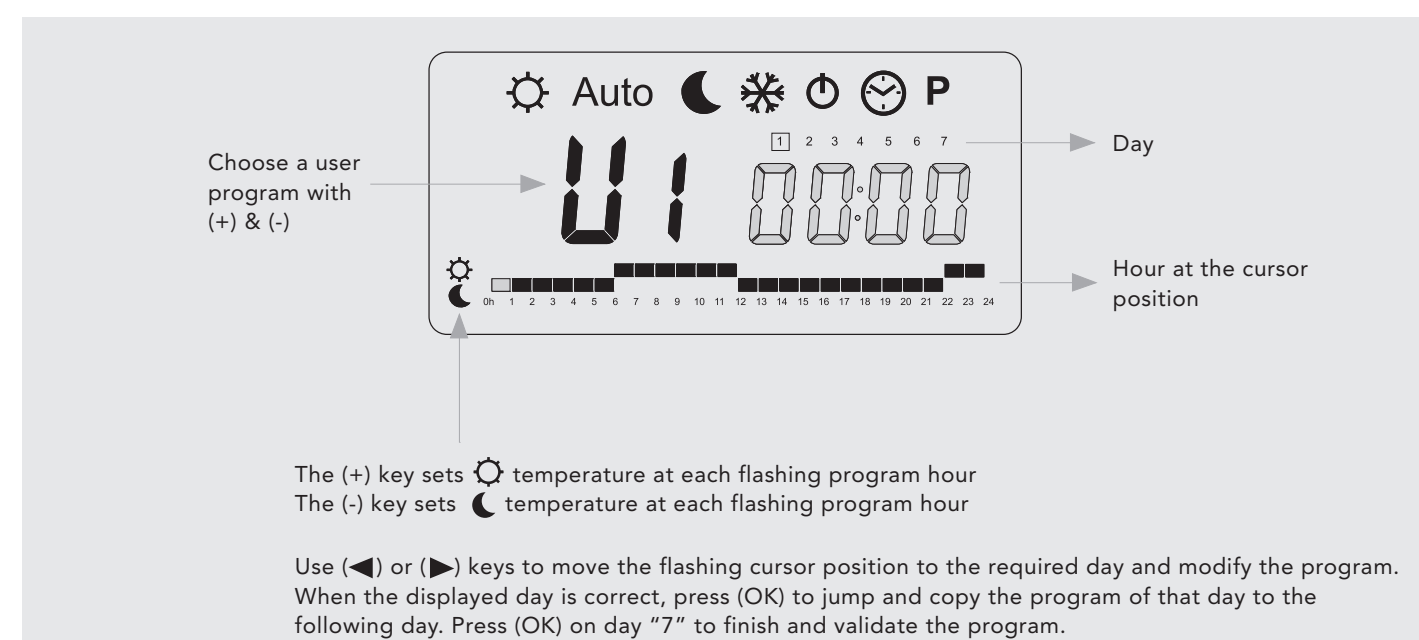

The user-defined program will be followed in Auto operating mode.

#### 13.0 Troubleshooting

Please follow the troubleshooting guide below before calling for assistance. It is important to make sure that an apparent problem with this unit is not the result of system controls being incorrectly set, that there is no electrical supply to the unit or that the unit is incorrectly set.

| Problem                                         | Possible Causes                                                                               | Remedy                                                                                                    |
|-------------------------------------------------|-----------------------------------------------------------------------------------------------|----------------------------------------------------------------------------------------------------|
|                                                 | Electrical supply switched off                                                                | Switch on supply                                                                                                    |
|                                                 | Fuse blown                                                                                    | Replace fuse                                                                                                    |
|                                                 | Unit switched off                                                                             | Switch unit on at LCD display                                                                                                    |
| Heating Mode/                                   | Temperature set point reached                                                                 | Increase temperature set point                                                                                                    |
| Cooling Mode -<br>No Fan                        | Water temperature reaching fan<br>convector below 90°F in heating<br>or above 60°F in cooling | Check boiler, heat pump or equivalent<br>Programmer ON<br>Boiler/heat pump on and set to<br>correct setting<br>Pump running<br>Note: Operation of fan convector can be checked by<br>switching to manual fan setting |
| Poor heating                                    | Low water temperature to unit                                                                 | Turn up water temperature at boiler<br>or heat pump                                                                                                    |
| performance/<br>unit cycling on<br>water sensor | Poor water flow                                                                               | Vent air from heating system                                                                                                    |

If the fan convector is still faulty after checking the above, call your installer or MYSON Service.

#### **Possible Installation Faults**

Poor heating or cooling performance from this unit could be the result of one or more of the following factors which should have been taken into consideration at the installation stage.

- Unit incorrectly sized against the room heat loss.
- Lack of water flow Incorrect pipe size to unit
  - Valves not fully open
    - System incorrectly balanced
    - Pump set too low

Boiler or heat pump controls set too low.

#### System Diagnostic

A system diagnostic tool has been built into the control system of this unit which enables testing of all the input and output functions from the control.

Select Auto setting in the user menu then press "Down" for 5 seconds.

Use the left and right arrows to scroll through the inputs/outputs from relays, air sensor, water sensors, BMS inputs, and screen to check as necessary.

**Note:** The control will revert back to the main menu after 1 minute if no buttons are pressed.

## 14.0 Maintenance

# Disconnect from the power supply before carrying out maintenance work.

۲

Maintenance should be restricted to occasional removal of dust and lint around the unit. The outer surface may be wiped over with warm water and mild detergent taking care to avoid water entering the grille areas.

## **Replacing the Filter**

Periodically the filter will need to be cleaned, and the control system on this product will display 'FILT' when it is time for the filter to be checked. Filters can be easily removed for cleaning as shown below. See spare parts list section if replacement filters are needed.

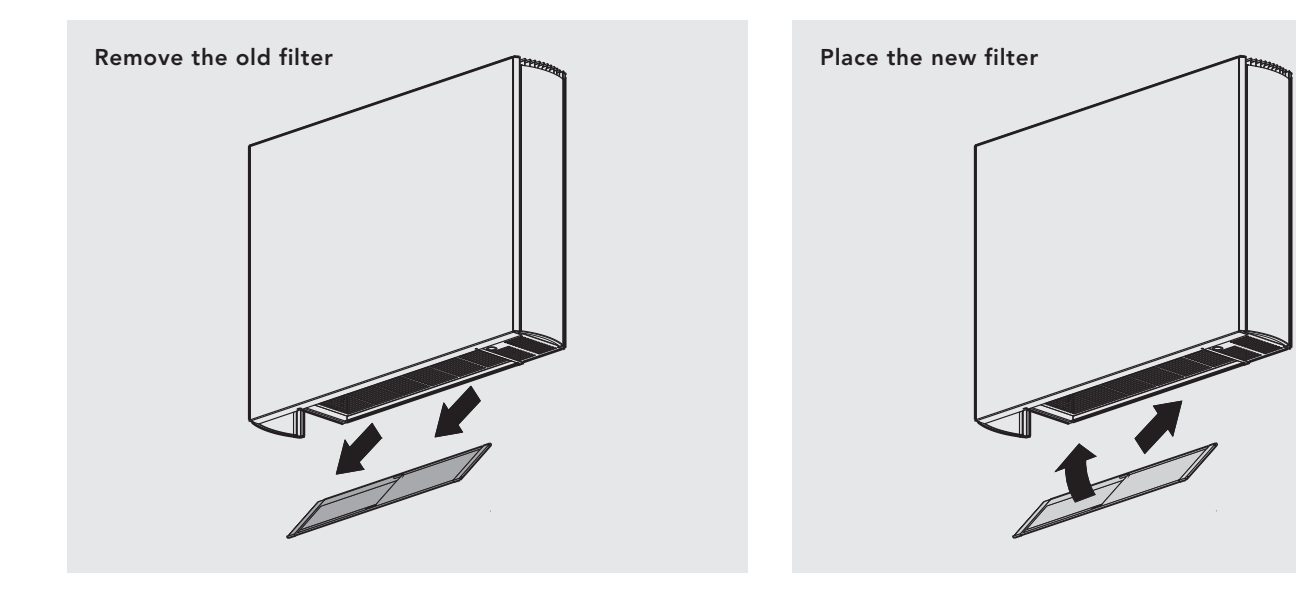

## 15.0 Spare Parts

## Filters

| Part No | Size (mm) | iV080 | iV100 | iV120 | iV140 | iV160 |
|---------|-----------|-------|-------|-------|-------|-------|
| 1290027 | 495       | 1     |       | 1     |       | 1     |
| 1290028 | 695       |       | 1     |       | 1     |       |
| 1290029 | 400       |       |       | 1     | 1     | 2     |

۲

15.0

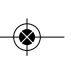

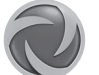

MYSON INC 49 Hercules Drive, Suite 4904, Colchester VT0446 T: 802 654 7500, F: 802 654 7022, info@mysoninc.com, www.mysoninc.com

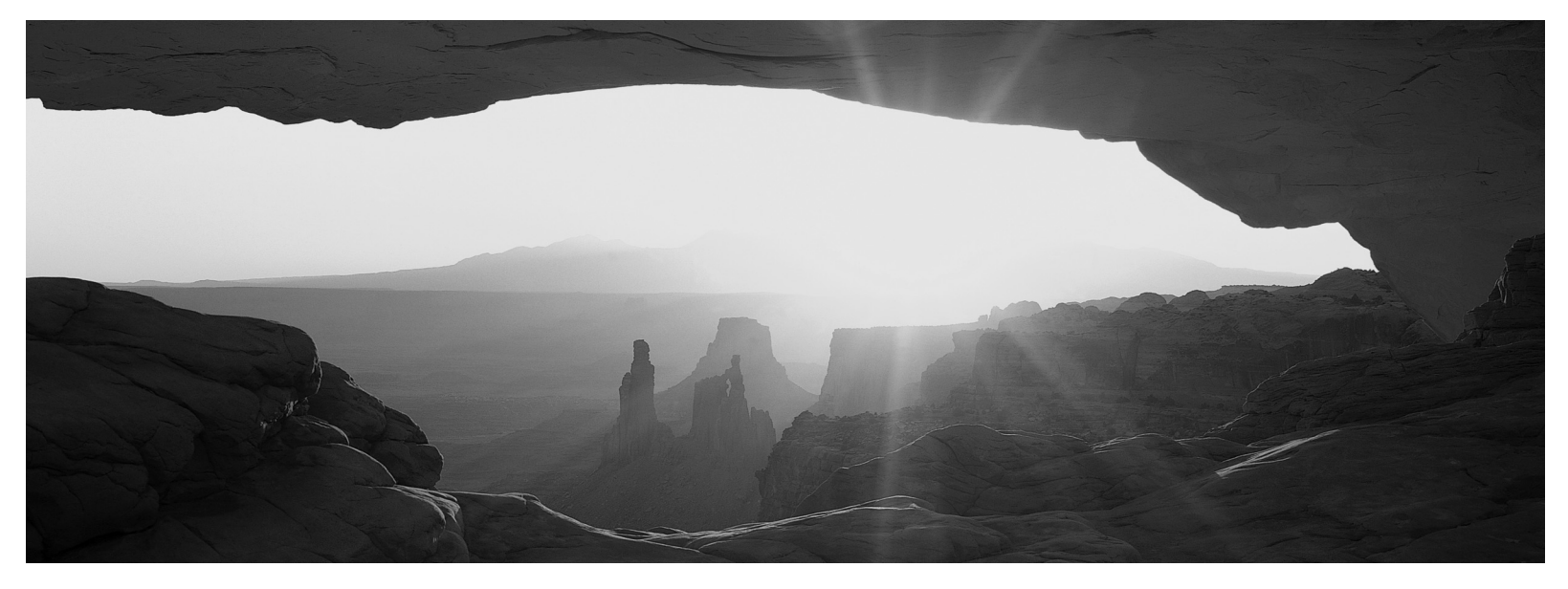

۲

heatingthroughinnovation.

01.01.2013 ISSUE 1